## マット陸上システム新バージョン「Athle32-2010」機能説明

2010年4月、マット陸上競技大会運営システムAthle32は大きく変わりました。新しいOS、Windows 7に対応 し、販売・納入を開始いたしました。さらに新システム「決勝一覧表作成システム」「新版下作成システム」 のほか、使いやすさ向上をはかる多くの修正を加え「Athle32-2010」としてバージョンアップを行いました。 その新機能と2010年度日本陸連ルール修改正に伴う対応について説明いたします。

#### ■新機能

【新システム】決勝記録一覧表作成システム [P.2] 【新システム】新版下作成システム [P.3]

- 1. メインメニューがリニューアル [P.4]
  - 1)9番目のボタンが「印刷スプーラー」から「印刷管理」に変更
  - 2) 複数あった印刷スプーラーボタンが2つになり、よりわかりやすくなりました
  - 3)「競技会リスト」から版下作成、決勝一覧表作成、データのCSV出力、HTML作成が行えます
- 2. 「エントリー更新」が新しくなり、よりわかりやすく(データ作成) [P.5]
- 3. リレーエントリー当初メンバー明示機能 [P.6]
- 4. 番組編成に関する新機能 [P.7-8]
  - 1)次ラウンド番組編成時に前ラウンドの審判長、記録主任名を引き継ぐ機能を追加
  - 2) 組の内容をそのまま入れ替え
  - 3)同所属分散一覧の対応最大1チーム人数を10人から40人に拡張
- 5. コンソーラー・記録入力に関する新機能 [P.9-10]
  - 1) ロールコールとトラック記録入力のみパスワード入力を初回のみに変更
  - 2) 記録入力開始時の時刻入力画面に現在の時刻が自動セットされる
  - 3)フィールド記録入力「NM」コメントを付ける際に、記録なし競技者に一括登録が可能に
- 6. 混成競技に関する新機能 [P.11-13]
  - 1) 最終種目の番組編成リストにそれまでの総合順位と得点を印字
  - 2)総合得点が風力条件により非公認の場合自動的にコメントを付加
  - 3)総合得点が風力条件により非公認の場合セカンドの記録/風、得点と合計得点を併記 (決勝一覧と版下のみ)
- 4)場内WEBシステムAthlewebによる個々の競技参照時、前競技終了時点での順位と得点を常時表示
- 7. コンディション、EMF形式出力に対応 [P.13]
- 8. 対抗得点設定/集計が新しくなりました [P.14-17]
- 1)カタログによる管理方式に統一されます
- 2) チーム名(団体名)に都道府県名を簡単に付けられるようになりました
- 3) 競技名から自動的に規格の情報を消去して設定ファイルが作成されます
- 4) ボーナス得点を無得点の場合にも登録可能に
- 5) これまで面倒だった得点集計後のCSV出力が自動化され、集計毎、自動出力に
- 6) 場内WEBシステムAthlewebの対抗得点リンク設定が自動的に作成されるようになりました
- 7) 新決勝記録一覧表作成システムに対抗得点を読み込むことができます
- 9.「データ消去」に「対抗得点」が追加されました [P.18]
- 10. CSV出力機能を強化 [P.18]
  - 1) T&F番組編成状態でCSV出力すると登録されている資格記録が出力可能に
  - 2)日本陸連記録公認電子申請ソフト対応CSV形式に簡単出力可能(現在一部日本陸連と調整中)
- 11. 印刷スプーラーが新しくなりました [P.19-20]
- 1) 自動出力モード時最適なチャンネルを自動的に選択して動作
- 2) ページ指定出力機能
- 3)これまでフッタにしか付けられなかったCGがヘッダにも付けられるようになりました
- 12. 場内WEBシステムAthlewebに各種表示機能を追加 [P.21]

#### ■ルールの修改正に伴う対応について [P. 22-24]

- ・略号について
- ・フィールド競技距離系種目(幅、三段、投てき)の決勝試技が無くなりました
- ・混成競技総合得点の風力公認条件の変更

## ■新機能

## 【新システム】決勝記録一覧表作成システム

これまで、Excelマクロを利用して決勝記録一覧表を作成してきましたが、Microsoft Officeが高価なことや バージョンアップによるマクロの違い、オープンオフィスなどの無料ソフトへの移行など表計算ソフトがMicr osoft Officeだけの時代ではなくなってきたという時代背景をうけ、このたび5分で作成できる決勝記録一覧 表を合い言葉に、システムを開発いたしました。2010年4月のシステム更新で皆様のコンピューターにも実装 されます。

概要説明

- ・Excelなどの表計算ソフトを使用しない独自システム。 競技会終了5分前から作成しても終了に間に合います。
- ・これまで難しかったレースコードの設定はもう不要。ボタンクリックで一覧表の完成です。
- ・対抗得点、コンディションも陸上システムと連動。サイン欄や自由行の作成など付加機能も充実。
- ・Windowsの画像形式-メタファイル(.EMF)形式変換を標準装備。

システムの起動は【メインメニュー】--【競技会リスト】--【決勝一覧表作成システム】から起動。 詳細については「決勝一覧表作成システム操作マニュアル」を参照して下さい。

| 🦸 マット陸上競技大会運                  | 「営システム Win32 メニ           | 1-                 |                 |                   |                         |                     |                        |                     | X         |
|-------------------------------|---------------------------|--------------------|-----------------|-------------------|-------------------------|---------------------|------------------------|---------------------|-----------|
| 🔊 マスター・メンテナンス                 | 🕙 番組編成                    | 🔊 記録エントリー          | 🕐 駅伝書           | <u>役定</u>         | 🥙 システム・メンテナ             | ンス                  |                        |                     | AA        |
| 🥙 インフォメーション                   | 🌑 対抗得点                    | 🌕 競技会リスト           | 🕐 印刷管           | 管理                | 🥙 風向風速管理                |                     |                        |                     | EXIT      |
|                               |                           |                    |                 |                   |                         | 部は                  | するリフト                  |                     |           |
| 【競技会リスト】                      | を選択                       |                    | 1 1             | 版下作成シス            | <br>テム                  | 7                   | 携帯用HTML作               | 成プログラム              |           |
| 【決勝一覧表作)                      | <b>或システム】</b> を           |                    | 2 Ture          | 決勝一覧表作            | 「成システム                  | JAIC                |                        |                     |           |
|                               |                           |                    | 3 🥞             | 記録·番組情報           | 暇CSV出力                  |                     |                        |                     |           |
|                               |                           |                    | 4 <sup>C</sup>  | 競技会リスト            |                         | j                   |                        |                     |           |
|                               |                           |                    | 5 🖳             | 駅伝版下作成            | システム                    | ]                   |                        |                     |           |
| 一次武王                          |                           |                    | 6 🙀             | HTML作成プロ          | コグラム                    | ]                   |                        |                     |           |
| ↓作成画面                         |                           | L                  |                 |                   |                         |                     |                        |                     |           |
| 決勝一覧表作成シスラ<br>コー(リバン 毎期に) まー) | 5 A (1.37(1))             |                    |                 |                   |                         |                     |                        |                     |           |
| データ読込<br>データ読込                | ロノーベルノロノ<br>届集 No.1 100 m | 種別                 |                 |                   |                         | <b>車新  </b> 印刷順份    | z 8 💌                  | リレー設定「レイアウト将        | 福金定       |
| 単競技                           | 種別男子                      | ,                  |                 |                   |                         | (行構成                |                        | 除外コメント ヘッダ          | 設定        |
| 未読込一括                         |                           |                    |                 |                   |                         | 反氏                  | , <u>–</u> –<br>名(年)付き |                     | 編集        |
| 行クリア                          |                           |                    |                 |                   |                         | ΠВ                  | 付列無視                   | 保存                  |           |
| No CODE                       | 種別 種目                     | 名    日付            | 1位              | 2位                | 3位                      | 4位                  | 5位                     | 6位                  | ^         |
| 1 002 100200                  | 男子 100m                   | 10/10 古川<br>10.00/ | 達摩 矢<br>+2.0 10 | 川 陽介<br>D.12/+2.0 | 佐野 貴彦 村<br>10.22/+2.0 1 | 公村 慎也<br>10.33/+2.0 | 當府                     | 日向 敦夫<br>10.55/+2.0 | 松均<br>10. |
| 2 003 100200                  | 男子 200m                   |                    |                 |                   |                         |                     |                        |                     |           |
| 3 005 100200                  | 男子 400m                   |                    |                 |                   |                         |                     |                        |                     |           |

↓印刷物見本

| 41回<br>第3        | マッ<br>回 日   | / ト間<br>  本間 | 上愛技<br>上愛技   | 選手相<br>選手相        | 大大            | 会 0000000<br>会地区予選 | 会                 |    |                          |               |                   |            |                 |                  |            |           |                |          |            |                                      | 大阪市        | 決<br>(長居陸上競技)        | Face<br>時一覧<br>場 271 |
|------------------|-------------|--------------|--------------|-------------------|---------------|--------------------|-------------------|----|--------------------------|---------------|-------------------|------------|-----------------|------------------|------------|-----------|----------------|----------|------------|--------------------------------------|------------|----------------------|----------------------|
| 1 8              | 18 <b>6</b> | T            | 1位           |                   | T.            | 2位                 |                   | 1  | 3位                       |               | 4位                |            | <u> </u>        | 6位               |            |           | e 位            |          | 1          | 7位                                   |            | 8位                   |                      |
| 100m             |             | 古川           | 建库<br>通過大    | 10.00/+)<br>BIR I | L 0 矢<br>GR 和 | 川 陽介<br>助山・大阪体育大   | 10.12/+2.0        | 位野 | ・ 貴康 10.22/<br>・ 三美自動車京都 | /+2.0         | 松村 信他<br>送賀·信仰寺大  | 10.33/+2.0 | 富府大阪            | 真樹               | 10.44/+2.0 | 日向大阪・     | 教夫 1<br>大阪⊺.C  | 0.66/+2. | の松坂        | 電燈<br>・ 神戸国際大                        | 10.66/+2.0 | 国新 单常<br>其库·捽声市建施    | 10.77/+3             |
| 20 0m            |             |              |              |                   |               |                    |                   |    |                          |               |                   |            |                 |                  |            |           |                |          |            |                                      |            |                      |                      |
| 40 0m            |             | 須賀<br>書物語    | (3)          | 49.               | 31 👹          | 本 真猜(3)<br>大東北     | 49.63             | 伊藤 | 大地(3) 4                  | 49.63         | 間内 廃(2)<br>参補知が丘  | 60, 48     | 横村<br>平工        | 補助(1)            | 60, 64     | 連算<br>会津  | <b>#</b> (1)   | 60. 6    | 9 備木<br>白河 | : 始大(2)<br>実                         | 60, 99     | 好川 【唐子(2)<br>白河紀     | 62                   |
| 80 0m            |             |              |              |                   |               |                    |                   |    |                          |               |                   |            |                 |                  |            |           |                |          |            |                                      |            |                      |                      |
| 1500             | m           | 構造<br>共建・    | 啓克<br>山陽特殊製作 | 3:49.             | 36 <b>#</b>   | III 裕之<br>康·大爾府警   | 3: 60. 30         | 古川 | 大三 3:6<br>・西線工業高         | 60.44         | 山崎 成人<br>送賀・日本体育大 | 3:60.70    | <u>増田</u><br>大阪 | 年料<br>・大阪府警      | 3:63.61    | 久文<br>送賞· | 貞明<br>日本積工     | 3:66.1   | 3 読本<br>共庫 |                                      | 3:66.34    | 井上 雪敷<br>大阪・大阪ガス     | 3:66                 |
| 50 0 Or          | m           |              |              |                   |               |                    |                   |    |                          |               |                   |            |                 |                  |            |           |                |          |            |                                      |            |                      |                      |
| 1000             | 0m          | 小林           | 正明<br>山陽特殊製作 | 27: 34.<br>NKR 1  | Z1 奥<br>GR 大  | 川 藤養<br>原・大原府警     | 27: 36. 31<br>NGR | 山本 | 構之 27:6<br>- 積水化学        | 69. 03<br>NGR | 遼田 勉<br>送賀・絶化成守山  | 29:05.42   | 度遷<br>共庫        | 真右衛門<br>- 山陽特殊熱調 | 29:10.66   | 天野大阪・     | 右女<br>NTT唇日本大阪 | 29:13.6  | 北村         | )<br>治<br>が<br>が<br>は<br>指<br>住<br>宅 | 29:13.89   | 二言 賢給<br>大阪・NTTB日本大阪 | 29:11                |
| 110ml<br>(1.06%) | н           |              |              |                   |               |                    |                   |    |                          |               |                   |            |                 |                  |            |           |                |          |            |                                      |            |                      |                      |
| 40 0ml           | н           | 加売           | 仲序<br>大院教育大  | 60.               | 21 👮          | 野 康<br>匠·大匠業建大     | 66.31             | 井上 | · 業 €                    | 67.41         | 注 武士<br>品度·克斯库鲁大  | 1:00.21    | 河塘              | 健太<br>・ 満賀大      | 1:04.41    | 末吉大阪      | い<br>大阪休倉大     | 1:05.3   | 1 仲田       | - 長也<br>・由支大                         | 2:05.31    |                      |                      |

## 【新システム】新版下作成システム

現在みなさまに使いいただいております版下作成システムが、装いも新たに新版下作成システムとして新しく なりました。これまで以上に簡単に版下が作成できるようみなさまからのご意見を取り入れ、新機能満載でこ の春リリースいたします。2010年4月のシステム更新で皆様のコンピューターにも実装されます。

新機能説明

- ・記録会等でレース区分「予選」を使い番組編成をするが、印刷には「予選」と印字したくないような場合
   には自由に文言を変更可能に。
- ・1ページに複数の競技を印刷する機能を実装。
- ・印刷イメージ確認はわかりやすいプレビュー画面で行えます。
- ・これまで難しかった座標による位置設定はもう不要。簡単な操作できれいなレイアウトを実現。
- トラックの結果記入欄を順位順式と順位記入式の2つから選択可能に。
- ・Windowsの画像形式-メタファイル(.EMF)形式変換を標準装備。

# システムの起動は【メインメニュー】--【競技会リスト】または【印刷管理】--【版下作成システム】から起動。詳細については「版下作成システム操作マニュアル」を参照して下さい。

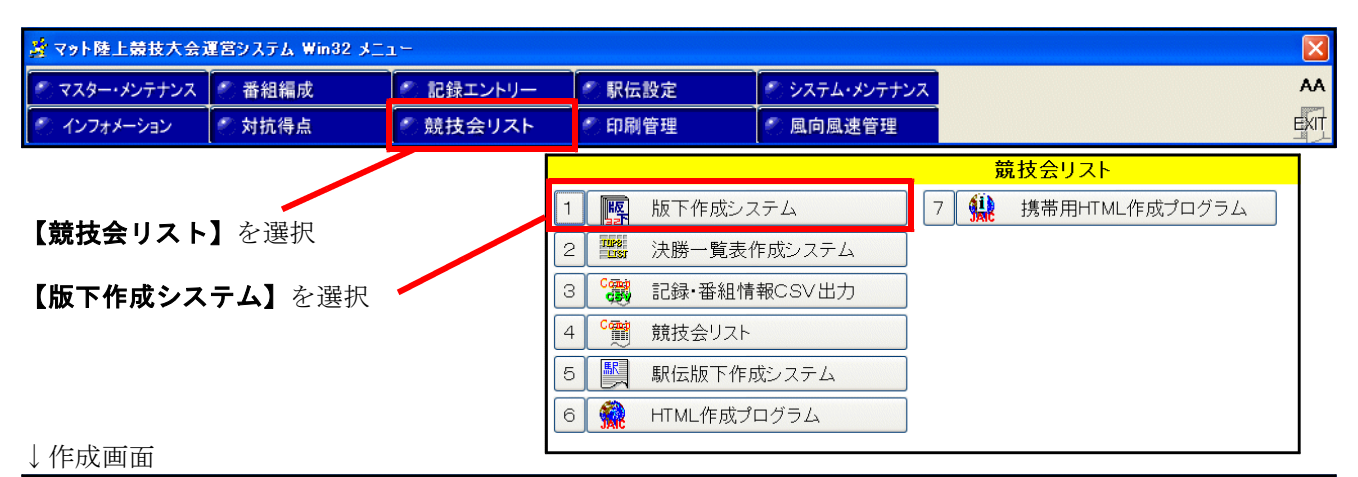

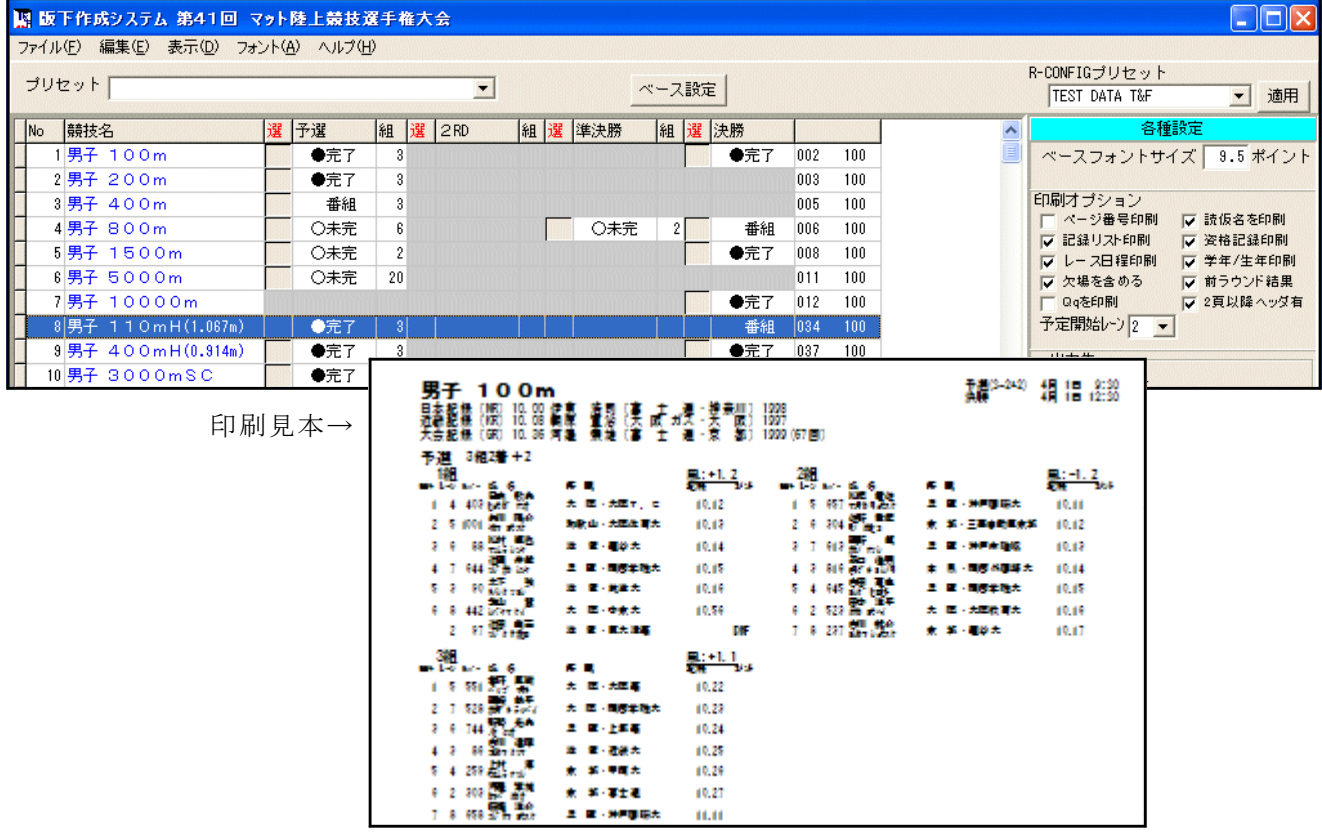

## 1. メインメニューがリニューアル

2000年のAthle32誕生以来変更のなかったメインメニューが今年リニューアルしましたのでご紹介します。 これまで別機能だったものもメニューの中に盛り込まれました。

#### 1)9番目のボタンが「印刷スプーラー」から「印刷管理」に変更となりました。

| 💿 マスター・メンテナンス 💿 番組編成 💦 💿 記録エントリー 📄 駅伝設定 💮 システム・メンテナンス | 👌 マット陸上競技大会议  | <b>軍営システム Win32 メニ</b> : | 1-        |        |               |      |
|-------------------------------------------------------|---------------|--------------------------|-----------|--------|---------------|------|
|                                                       | 🀑 マスター・メンテナンス | 🌕 番組編成                   | 🐑 記録エントリー | 🥙 駅伝設定 | 🐑 システム・メンテナンス | AA   |
| インフォメーション 対抗得点 意 競技会リスト 印刷管理 の 風向風速管理                 | 🥙 インフォメーション   | ◎ 対抗得点                   | 🥙 競技会リスト  | 🕙 印刷管理 | 🥙 風向風速管理      | EXIT |

あたらしいメニュー項目

2) 複数あった「印刷スプーラー」ボタンが2つになり、よりわかりやすくなりました。

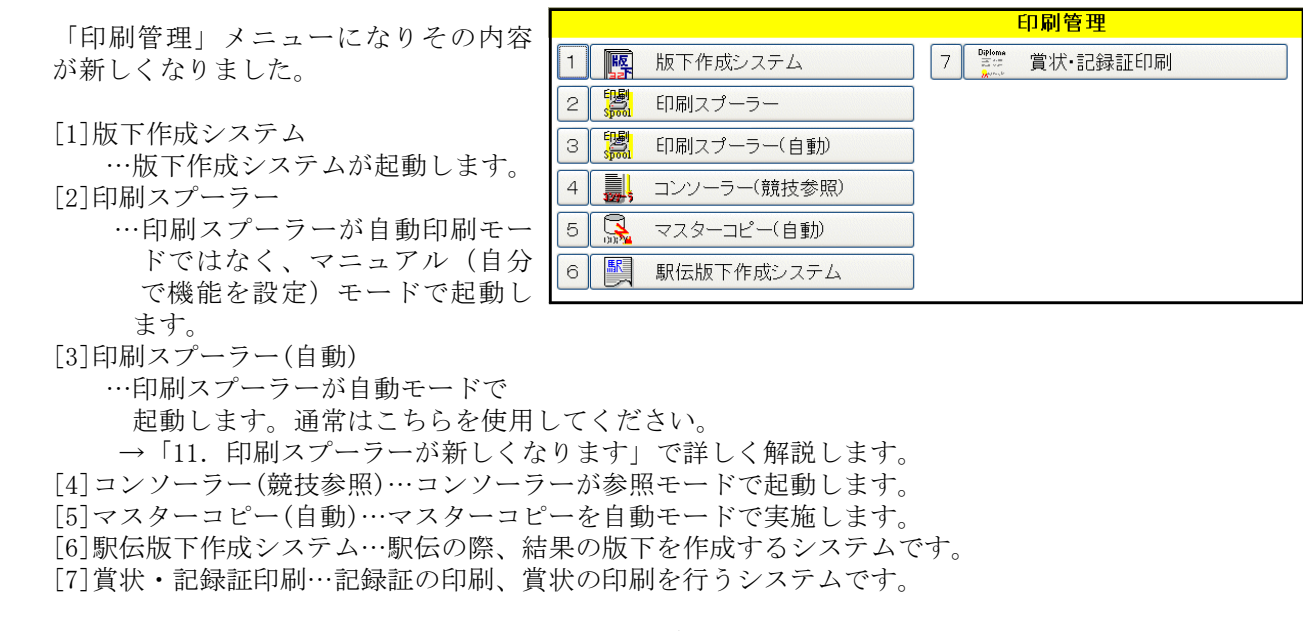

## 3)「競技会リスト」から版下作成、決勝一覧表作成、データのCSV出力、HTML作成が行えます。

| 「競技会川スト」メニューの内容が                   |          |              |              | 澎   | 1.技会リスト        |
|------------------------------------|----------|--------------|--------------|-----|----------------|
| 新しくなりました。                          | 1        |              | 版下作成システム     | 7 🔛 | 携帯用HTML作成プログラム |
|                                    | 2        | TUPS<br>LIST | 決勝一覧表作成システム  |     |                |
| [1]版下作成システム                        | 3        | C            | 記録·番組情報CSV出力 |     |                |
| …版下作成システムが起動します。<br>[2]決勝一覧表作成システム | 4        | Cang         | 競技会リスト       |     |                |
| …決勝一覧表作成システムが起動                    | 5        |              | 駅伝版下作成システム   |     |                |
| します。<br>「3]記録・釆細信報CSV出力            | 6        |              | HTML作成プログラム  |     |                |
|                                    | <u> </u> |              |              |     |                |

…番組情報編成が完了した時点での陸上システムの情報や、記録が入った後の記録の情報をCSV形式 に出力する機能です。

[4] 競技会リスト…競技ごとの記録一覧を出力する機能です。

[5] 駅伝版下作成システム…駅伝の際、結果の版下を作成するシステムです。。

[6]HTML作成プログラム…HTMLファイルを作成するシステムです。

[7]携帯用HTML作成プログラム…携帯電話等に対応した小さいファイルサイズのHTMLファイルを作成する システムです。

## 2.「エントリー更新」が新しくなり、よりわかりやすく(データ作成)

データ作成時に競技者マスターをCSV形式 ファイルから読み込む場合の 「エントリー更新」がわかりやすく表記が 変わり、機能が明確になりました。

| Ŀ) | 、より     | わかりやすく                  | (テ     | ータ作成)        |            |
|----|---------|-------------------------|--------|--------------|------------|
|    | 競技者マス   | ターメンテナンス・ト              | ップフォ   | н <b>-</b> Р |            |
|    | ファイル(E) | 編集(E) 表示(D)             | ヘルプ    | Ð            |            |
|    | ⊐−۴>>[  | ナンバーカード更新<br>エントリー更新(2) | ۲<br>ک | 更新モード(Y)     | ☆録 一覧へ【F1】 |
|    | G D P   | 再編成(IPACK)(1)           |        | 新規モード(乙)     | ♀ ○ 競技コード  |
|    |         | _C No (女)_C             | 氏名     | 20 所属団       | 体コード       |
|    |         |                         |        |              |            |

| 以前の表示         | 新しい表示 | 機能・使用時期                                                                                                    |
|---------------|-------|----------------------------------------------------------------------------------------------------|
| 上書き更新<br>(低速) | 更新モード | この競技会データの作成において、一度でも新規モードを実行したあとにCSV形<br>式ファイルによる選手の追加、番組編成中・終了後のCSVデータからの選手追加<br>の場合にこちらを実行してください。<br>(ENTファイルの中身はクリアされません。) |
| 高速全書換え        | 新規モード | 競技者マスターCSV形式ファイルをこの競技会データ作成において初めて読み込<br>んだ後にはこちらを選択して実行してください。<br>(ENTファイルの中身が初期化されたあとにエントリー更新が実施されます。)                      |

## 3. リレーエントリー当初メンバー明示機能

2008年度のルール改正で、リレー種目における編成メンバーについてのルールが改正されました。どのラウンドにおいても同一競技会の他の種目に申し込んでいる競技者を起用することができるというルールに変更となったことをうけて、Athle32では「オーダー登録」の段階で【検索】ボタンから選手を検索して呼び出し、追加していただくよう対応しました。

ただこのオーダー登録には実際に走者として割り当てられた選手が、当初メンバーかどうかを判断する機能が ありませんでしたので今回実装いたしました。

リレーエントリー画面で、リレーチーム編成情報をCSVファイルから読み込む場合は、読み込んだ選手全員が 当初メンバーと判断され、下図のように黄色く背景色が変わります。

| ファイル(E) 編集(E) ヘルブ(H)       ジーング(H)       ジーング(H) <th< th=""><th><u>25</u></th><th>リレーエン</th><th>トリー</th><th></th><th></th><th></th><th></th><th></th><th></th><th></th><th></th><th></th><th></th><th></th><th></th><th>×</th></th<> | <u>25</u> | リレーエン      | トリー  |          |          |       |   |    |           |       |                         |              |           |             |     | ×           |
|----------------------------------------------------------------------------------------------------|-----------|------------|------|----------|----------|-------|---|----|-----------|-------|-------------------------|--------------|-----------|-------------|-----|-------------|
| リレー<br>選択       12 男子 4×100m       ・・・・・・・・・・・・・・・・・・・・・・・・・・・・・・・・・・・・                                                                                                    | 77        | イル(E) 編    | 集(E) | ヘルプ(円)   |          |       |   |    |           |       |                         |              |           |             |     |             |
| チーム指報       チーム名参考記       DBCD       氏名1       氏名2       所属       1       1       251003       0       ウイニングラン       ウイニングラン       11.97       41.99       1       12500061       辻川 将史       ツジカワマサシ       滋 背・八幡高       61         2       253013       0       八幡高       ハチマンゴ       4085       2       12500061       辻川 将史       ツジカワマサシ       滋 背・八幡高       62         3       282092       0       天理大兵庫       デンリゲビュ       40.05       3       12500064       大澤 秀人       オオサワビデビト 滋 背・八幡高       64         4       282003       0       神戸国際大       コウヘンワサッ       40.99       4       12500065       山田 直樹       ヤマダナオキ       滋 背・八幡高       65         5       281009       0       住方電工(伊丹       てきたまま)(40.39)       5       12600065       山田 直樹       ヤマダナオキ       滋 背・八幡高       65                                                                                                    | リ<br>選    | /-<br>択 12 | 男子   | • 4×100m | ı        |       | • | 01 | <         |       | GIPO TORI<br>TEAM TEAM  | ECHT<br>TEAM | 当初登3<br>6 | 〕<br>〕<br>▲ | 支者数 | EXIT        |
| CD       サンパーチーム名1       チーム名参考記       DBCD       氏名1       氏名2       所属       サンパー         1       251003       0       ウイニングラン       ウイニングラン       ウイニングラン       クイニングラン       クロニングラン       クロニングラン       1       125000061       辻川 将史       ツシガクマサン       滋 貸・八幡高       61         2       253013       0       八幡高       ハチマンゴケ       40.85       2       125000062       田中 清隆       ケガカ キヨカカ       滋 貸・八幡高       62         3       282092       0       天理大兵庫       テンパゲイュ       40.05       3       125000062       田中 清隆       ケガカ キヨカカ       滋 貸・八幡高       64         4       282003       0       神戸国際大       コケハウナサ       40.09       4       125000065       山田 直樹       ヤマゲナオキ       滋 貸・八幡高       65         5       281009       0       住ち東面工(田田)       てきたち電工(田田)       たちまつ、(田田)       たちまの二(田市)       たちまの二(田市)       たちまの二(田市)       たちまの二(田市)       65                                                                                                    |           |            |      | チーム情報    |          |       |   |    |           |       | メンバー情報                  |              |           |             |     |             |
| 1       251003       0       ウイニングラン       ウイニングラン       41.99       1       125000061       辻川 将史       ツシカワマサシ 滋 賀・八幡高       61         2       253013       0       八幡高       ハチマンコウ       40.85       2       125000062       田中 清隆       タナカ キョカカ 滋 賀・八幡高       62         3       282092       0       天理大兵庫       テンリダイビュ       40.05       3       125000064       大澤 秀人       オオサワビテビト 滋 賀・八幡高       64         4       282003       0       神戸国際大       コウヘンロサナ       40.09       4       125000065       山田 直樹       ヤマダナオキ       滋 賀・八幡高       65         5       281009       0       住方電工(伊丹       ご為モデン       40.39       5       125000066       み島、高       カロシュレム       法 賀・八幡高       65                                                                                                    |           | CD         | ナンバ  | チーム名1    | チーム名     | 参考記   | ^ |    | DBCD      | 氏名1   | 氏名2                     | 所属           |           |             | ナンバ | <i>\°</i> − |
| 2       253013       0       八幡高       ハヂマンコク       40.85       2       125000062       田中 清隆       分力 主効       滋 背・八幡高       62         3       282092       0       天理大兵庫       デンリゲル₂       40.05       3       125000062       田中 清隆       分力 主効       滋 背・八幡高       62         4       282003       0       神戸国際大       コウヘンウサ・40.09       4       125000065       山田 直樹       ヤマゲナオキ       滋 背・八幡高       65         5       281009       0       住方東工伊丹       73時天空       40.39       5       125000066       西島       カ野マリーク       滋 狩・八幡高       66                                                                                                    | 1         | 251003     | 0    | ウイニングラン  | ウイニングラン  | 41.99 |   | 1  | 125000061 | 辻川 将史 | 99977 7 <del>7</del> 99 | 滋賀・          | 八幡高       |             | 61  |             |
| 3       282092       0       天理大兵庫       52/以が化3       40.05       3       125000064       大澤 秀人       オオサワビデビト滋 貸・八幡高       64         4       282003       0       神戸国際大       コウベロケサ       40.09       4       125000064       大澤 秀人       オオサワビデビト滋 貸・八幡高       65         5       281009       0       住方電工伊丹       73と行から 40.39       5       125000066       西島       5       2000066       西島       5       2000066       西島       5       4000066       5       4000066       5       40000066       5       40000066       5       40000066       5       40000066       5       40000066       5       40000066       5       40000066       5       40000066       5       400000066       5       400000066       5       400000066       5       400000066       5       400000066       5       400000066       5       400000066       5       400000066       5       4000000066       5       400000066       5       400000066       5       400000006       5       400000006       5       400000006       5       400000000000000       4000000000000000000000000000000000000                                                                                                    | 2         | 253013     | 0    | 八幡高      | ハチマンコウ   | 40.85 |   | 2  | 125000062 | 田中 清隆 | <u> የታታ ትዓ</u> ንታ       | 滋賀・,         | 八幡高       |             | 62  |             |
| 4 282003 0 神戸国際大 コウヘンウサイ 40.09 4 125000065 山田 直樹 ヤマダナオキ 滋 背・八幡高 65     5 281009 0 住方電工伊丹 73時天空 40.39 5 125000066 みり 高 かいていた 満 狩・八幡高 66                                                                                                    | 3         | 282092     | 0    | 天理大兵庫    | テンリダイヒョ  | 40.05 |   | 3  | 125000064 | 大澤 秀人 | オオサワ ヒデシト               | 滋賀・          | 八幡高       |             | 64  |             |
| 5 281009 0 住友索工伊丹 73時時7 4039 5 125000066 みら キー 加いていた 送 彼いし解究 66                                                                                                    | 4         | 282003     | 0    | 神戸国際大    | コウヘシコクサイ | 40.09 |   | 4  | 125000065 | 山田 直樹 | ヤマダ ナオキ                 | 滋賀・,         | 八幡高       |             | 65  |             |
|                                                                                                    | 5         | 281009     | 0    | 住友電工伊丹   | スネトモデンコ  | 40.39 |   | 5  | 125000066 | 桑島 売  | ሳቦንዊ ሃቋሳ                | 滋賀・,         | 八幡高       |             | 66  |             |
| 6 273023 0 千里高 センリコウ 40.46 6 125000067 中松 大輔 ナカマツ ダイスク滋 賀・八幡高 67                                                                                                    | 6         | 273023     | 0    | 千里高      | センリコウ    | 40.46 |   | 6  | 125000067 | 中松 大輔 | ナカマツ ダイスタ               | 7滋 賀・        | 八幡高       |             | 67  |             |

手動でチームを作成する場合は、画面右上に表示される**【当初登録競技者数】**選択欄から、当初メンバーとする選手の人数(上から順番になります)を設定してください。

この設定をすることで、出場するメンバーに申込時のメンバーが少なくとも二人出場しているかどうかを確認 する機能が有効になります。

ロールコール画面でリレーに申し込んでいないメンバーを呼び出し、オーダー登録をすると、リレーエントリーには従来の背景白で追加されていき、当初メンバーと区別されます。

|     | ιν-τγ   | ኑሀ፦          |          |                 |       |   |    |           |       |           |                      | X                   |
|-----|---------|--------------|----------|-----------------|-------|---|----|-----------|-------|-----------|----------------------|---------------------|
| 77' | イル(E) 編 | <u></u> 集(E) | ヘルプ(圧)   |                 |       |   |    |           |       |           |                      |                     |
| り見選 | 択 12    | 男子           | • 4×100m | ו               | •     | • | 01 | <         |       | TEAM TEAM | 新加速<br>Editt<br>TEAM |                     |
|     |         |              | チーム情報    |                 |       |   |    |           |       | メンバー情報    |                      |                     |
|     | CD      | ナンバ          | チーム名1    | チーム名            | 参考記   | ^ |    | DBCD      | 氏名1   | 氏名2       | 所属                   | ナンバー                |
| 1   | 251003  | 0            | ウイニングラン  | ウイニングラン         | 41.99 |   | 1  | 125000037 | 対馬 宏受 | ツシマ ヒロツグ  | 滋 賀・ウイニン:            | ブラン <mark>37</mark> |
| 2   | 253013  | 0            | 八幡高      | ハチマンコウ          | 40.85 |   | 2  | 125000038 | 奥田 信公 | オクダ・ノフジカ  | 滋 賀・ウイニン:            | グラン 38              |
| 3   | 282092  | 0            | 天理大兵庫    | テンリダイヒョ         | 40.05 |   | 3  | 125000039 | 芝辻 悟  | シバツシ サトル  | 滋 賀・ウイニン             | グラン 39              |
| 4   | 282003  | 0            | 神戸国際大    | <u>יללב`^לב</u> | 40.09 |   | 4  | 125000040 | 林裕也   | ハヤシヒロヤ    | 滋 賀・ウイニン:            | グラン 40              |
| 5   | 281009  | 0            | 住友電工伊丹   | スネトモデンコ         | 40.39 |   | 5  | 125000041 | 横江 良浩 | BOIL BYFO | 滋 賀・ウイニン:            | グラン 41              |
| 6   | 273023  | 0            | 千里高      | センリコウ           | 40.46 |   | 6  | 125000042 | 渡辺 誠  | 7%711731  | 滋 賀・ウイニン:            | ゲラン 42 <u></u>      |
| 7   | 292007  | 0            | 帝塚山大     | テツカヤマダ          | 40.88 |   | 7  | 125000043 | 谷口博   | <u> </u>  | 滋 賀・ウイニン:            | ブラン 43              |
| 8   | 253005  | 0            | 堅田高      | <u> </u>        | 40.88 |   | 8  | 125000044 | 内田 直樹 | ウチダナオキ    | 滋 賀・ウイニン:            | グラン 44              |

あとから追加されたメンバー

| 4. | 番組 | 編成日 | こ関す | る業 | 新機能 |
|----|----|-----|-----|----|-----|
|----|----|-----|-----|----|-----|

#### 1) 次ラウンド番組編成時に前ラウンドの審判長名、記録主任名を引き継ぐ機能を追加

予選の段階で審判長名・記録主任名を入力しておくと、準決勝、決勝の番組編成基礎情報入力フォームを開 いたときに、審判長名が自動で引き継がれます。

| ●予選ラウンド<br>審判長名、記録主任名を入力しておく                                                        | ●次ラウンド以降<br>前ラウンドの審判長名、記録主任名が<br>自動で入る                                              |
|-------------------------------------------------------------------------------------|-------------------------------------------------------------------------------------|
| 諸 番組編成基礎 情報入力フォーム                                                                   | 諸 番組編成基礎指報入力フォーム 🛛 🔀                                                                |
| 審判長名     田中     一郎     該当人数     28       記錄主任     佐藤     康夫     男子     400 m     予選 | 審判長名     田中     一郎     該当人数     16       記録主任     佐藤     康夫     男子     400 m     準決 |
| その他<br>測定区分 01-電計1/100秒 ▼                                                           | その他<br>測定区分 01-電計1/100秒 -                                                           |
| ************************************                                                | + tatxx<br>- 条件<br>「 著+                                                             |
| 日付・時刻<br>2010 年 04 月 01 日 14 時 30 分 コール完了<br>「日付時刻を記憶 14 時 50 分 開始                  | 日付・時刻<br>年 月 日 時 分 コール完了<br>「日付時刻を記憶 時 分 別始                                         |
| □ 自動番組 0 K キャンセル                                                                    | 0 K _++>tel                                                                         |

※「審判長一括設定ツール」を使用して登録した場合でも同じように次ラウンドに引き継がれます。

#### 2) 組の内容をそのまま入れ替え

番組編成のマニュアル入れ替えはこれまで1名ずつ対象者を選択しての入れ替えのみとなっていました。 今回マニュアル入れ替え画面の左右に表示された組丸ごと入れ替えの機能を実装しました。

例) 1組の内容と2組の内容を丸ごと入れ替えたい

| 諸者             |          |          |                       |                        |    |                        |                    |                |                                           |                              |  |  |  |
|----------------|----------|----------|-----------------------|------------------------|----|------------------------|--------------------|----------------|-------------------------------------------|------------------------------|--|--|--|
| <u>競技</u><br>3 | 選択<br>男子 | 400m     | レース選択 前レー<br>▼ 0-予選 ▼ | ス<br>                  | 決定 |                        | 印刷                 | する。            |                                           | □ 記錄保持                       |  |  |  |
|                | 2 3      | R        |                       | _                      |    |                        | $\mathbf{\Lambda}$ |                |                                           |                              |  |  |  |
|                |          |          | 1組(6人)                |                        |    |                        |                    |                | 2組(6人)                                    |                              |  |  |  |
| SQ N           | lo       | 氏名       | 所属                    | 記録                     | 順  | SQ                     | No                 | 氏名             | 所属                                        | 記録 順                         |  |  |  |
| 1              |          |          |                       |                        |    | 1                      |                    |                |                                           |                              |  |  |  |
| 2              | 59       | 芝田 篤人    | 滋 賀・大阪経済大             |                        | 1  | 2                      | 247                | 加納 荘市          | 郎 京 都・近畿大                                 | 1                            |  |  |  |
| 3              | 236      | 岸田 正人    | 京 都・龍谷大               |                        | 1  | 3                      | 278                | 山口 有希          | 京 都・洛南高                                   | 1                            |  |  |  |
| 4              | 428      | 村瀬 寛晃    | 大 阪・桃山学院大             |                        | 1  | 4                      | 467                | 梁瀬 聖二          | . 大 阪・阪南大学る                               | 奇 1                          |  |  |  |
| 5              | 541      | 大塚 直裕    | 大 阪・清風高               |                        | 1  | 5                      | 652                | 石田 博康          | 兵 庫・甲南大                                   | 1                            |  |  |  |
| 6              | 673      | 豊村 卓也    | 兵 庫・大阪体育大             |                        | 1  | 6                      | 550                | 豊田 英一          | 大 阪・桜宮高                                   | 1                            |  |  |  |
| 7              | 621      | 山本 朋則    | 兵 庫・月見ヶ丘クラブ           |                        | 1  | 7                      | 77                 | 山口 勝史          | 滋 賀・東レ滋賀                                  | 1                            |  |  |  |
| 配置             | 開始 [     | 1~86-) 💌 | 2-2<br>L_Sel=0 of     | <mark>1</mark> 移動<br>7 | 置換 | <b>り</b><br>削除<br>ラウンド | 行挿                 | i入<br>MS<br>→F | <sup>検索</sup> F7 局所 F9 <sup>超分 F8</sup> 情 | <mark>程F10</mark> 完了 +tytell |  |  |  |

入れ替えたい組を左右に表示します。 1 組と2 組を入れ替えたい

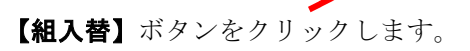

#### 4. 番組編成に関する新機能

確認メッセージが表示されます。

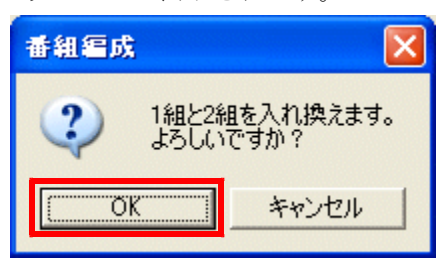

**【OK】**ボタンをクリック。

左右の内容がレーンそのままに入れ替わりました。

| 22 1    | 細編        | 成        |                      |                      |    |      |     |           |                       |             |                   |        |       |
|---------|-----------|----------|----------------------|----------------------|----|------|-----|-----------|-----------------------|-------------|-------------------|--------|-------|
| 競技<br>3 | :選択<br>男子 | 400m     | レース選択 前レ<br>▼ 0-予選 ▼ | -2                   | 決力 |      | 印刷  | する。       |                       |             |                   | □ 記錄保持 | 诗     |
| 1       | 2 3       | R        |                      |                      |    |      |     |           |                       |             |                   |        |       |
|         |           |          | 1組(6人)               |                      |    |      |     |           |                       | 2           | 組(6人)             |        |       |
| SQ      | No        | 氏名       | 所属                   | 記録                   | 順  | SQ   | No  | 氏名        |                       | 所属          |                   | 記録     | 順     |
| 1       |           |          |                      |                      |    | 1    | l   |           |                       |             |                   |        |       |
| 2       | 59        | 芝田 篤人    | 溢 賀・大阪経済大            |                      | 1  | 2    | 59  | 芝田        | 篤人                    | ) <u>88</u> | 賀・大阪経済大           |        | 1     |
| 3       | 278       | 山口 有希    | 京 都・洛南高              |                      | 1  | 3    | 236 | 岸田        | 正人                    | 京           | 都・龍谷大             |        | 1     |
| 4       | 467       | 梁瀬 聖二    | 大 阪・阪南大学高            |                      | 1  | 4    | 428 | 村瀬        | 寛晃                    | 大           | 阪・桃山学院大           |        | 1     |
| 5       | 652       | 石田 博康    | 兵 庫・甲南大              |                      | 1  | 5    | 541 | 大塚        | 直裕                    | 大           | 阪・清風高             |        | 1     |
| 6       | 673       | 豊村 卓也    | 兵 庫・大阪体育大            |                      | 1  | 6    | 673 | 豊村        | 卓也                    | 兵           | 庫・大阪体育大           |        | 1     |
| 7       | 77        | 山口 勝史    | 滋 賀・東レ滋賀             |                      | 1  | 7    | 621 | 山本        | 朋則                    | 芪           | 庫・月見ヶ丘クラブ         |        | 1     |
|         |           |          |                      |                      |    |      |     |           |                       |             |                   |        |       |
| 配置      | 開始        | 1~81-7 💌 | <del>7-</del> 9      | <mark>F1</mark> 移動 音 | 置換 | 削除   | 行挿  | 入<br>Ns 組 | 入替 <mark>検索 F7</mark> | 同所属网        | ■F9 組分<br>以下F8 借報 |        | キャンセル |
|         |           | REPLACE  | ED R_Sel=0           | of 7                 |    | ラウンド | 記録で | ワード       |                       |             |                   |        | 11.   |

\*注意\*

・番外(R組)との入れ替えはできません。

#### 3) 同所属分散一覧の対応最大1チーム人数を10人から40人に拡張

【同所属Win(F9)】ボタンで表示することのできる1チームあたりの最大人数がこれまで10人でした。 10人を超えた場合、エラーになっていましたが、このたび1チームあたり最大40人まで同所属確認が行える ようになりました。操作方法はこれまでと同じです。

| <mark></mark>                        | ■ 同所属チェックリスト<br>「「我知道成同一所属分散」を表入し |                |              |              |              |              |              |              |            | ×          |            |              |              |            |    |    |   |
|--------------------------------------|-----------------------------------|----------------|--------------|--------------|--------------|--------------|--------------|--------------|------------|------------|------------|--------------|--------------|------------|----|----|---|
| ************************************ | ,<br>****<br>] *<br>****          | *****<br>***** | *****        | *****        | *****        |              |              |              |            |            |            |              |              |            |    |    |   |
| ●複数出場所属一覧 (13団体)<br>No.code 所属       | 数                                 | 1              | 2            | 3            | 4            | 5            | 6            | 7            | 8          | 9          | 10         | 11           | 12           | 13         | 14 | 15 |   |
|                                      | 13                                | 249<br>*(_1)   | 250<br>*(_1) | 252<br>(2)   | 255<br>*(_3) | 245<br>*(_3) | 246<br>*(_4) | 253<br>*(_4) | 251<br>(5) | 248<br>(6) | 258<br>(7) | 257<br>*(_8) | 244<br>*(_8) | 247<br>(9) |    |    |   |
| 2 130026 江東JAC                       | 7                                 | 143<br>(1)     | 139<br>(2)   | 153<br>*(_5) | 136<br>*(_5) | 148<br>*(_6) | 2<br>*(_6)   | 152<br>(7)   |            |            |            |              |              |            |    |    |   |
| 3 130016 玉川学園陸上                      | 7                                 | 363<br>≭(_1)   | 364<br>*(_1) | 361<br>(4)   | 362<br>*(_5) | 366<br>*(_5) | 360<br>(8)   | 359<br>(9)   |            |            |            |              |              |            |    |    |   |
| 4 130010 多田陸上クラブ                     | 7                                 | 339<br>(2)     | 349<br>(3)   | 350<br>(4)   | 340<br>(6)   | 341<br>(7)   | 342<br>(8)   | 351<br>(9)   |            |            |            |              |              |            |    | 1  | ~ |
| <                                    |                                   |                |              |              |              |              |              |              |            |            |            |              |              |            |    |    |   |
|                                      |                                   |                |              |              |              |              |              |              |            |            |            |              |              | 印刷         | Í  | 終了 |   |

最大40人まで対応

## 5. コンソーラー・記録入力に関する新機能

#### 1) ロールコールとトラック記録入力のみ、パスワード入力を初回のみに変更

\$\$\$SYS版(DOS版)ではロールコール処理や記録入力処理初回開始前にパスワードを1度入力するだけで処理 が可能でした。Athle32(Windows版)に移行してからは、処理ごとにパスワードを入力しなければならず煩わ しいとのご意見を多数頂戴していましたことを受けて、ロールコール処理やトラック競技記録入力開始時(フ ィールド入力は現行通りです)に表示されるパスワード入力画面が、初回作業時に入力すると、2回目以降表 示されないようになりました。ただし、コンソーラー画面を閉じてしまうと、またパスワード画面が初回作業 時に表示されます。

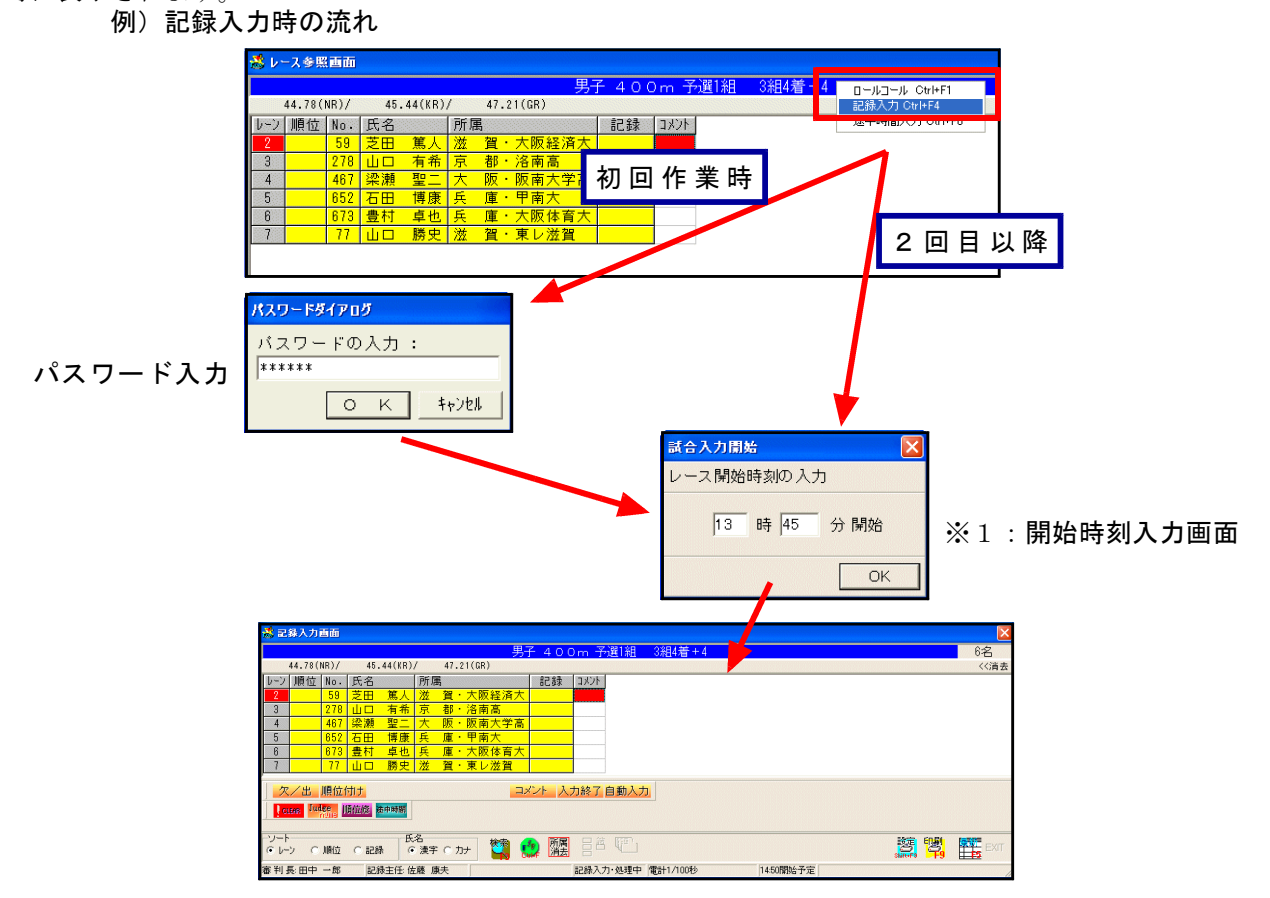

#### 2) 記録入力開始時の時刻入力画面に自コンピューターの現在時刻が自動的にセットされるよう変更

記録入力開始時に表示される開始時刻入力画面(上図※1)に、使用しているコンピューターの内部時計の 現在時刻が自動的にセットされるようになりました。自動的にセットされるのは、まだ開始時刻が入力されて いない場合のみで、すでに一度でも開始時刻が登録されている場合は、その時刻が表示されます。これまで通 り入力することも可能です。

#### 3)フィールド記録入力「NM」コメントをつける際に、記録なし競技者に一括設定が可能に

フィールド記録入力終了時に、記録なし競技者に「NM」コメントを1件ずつ登録するのは非常に手間がかか りました。このバージョンから、順位付け後に最初の1名に「NM」コメントを登録する際に、以降の記録なし 競技者にも一括して「NM」を登録することができるモードが搭載されました。

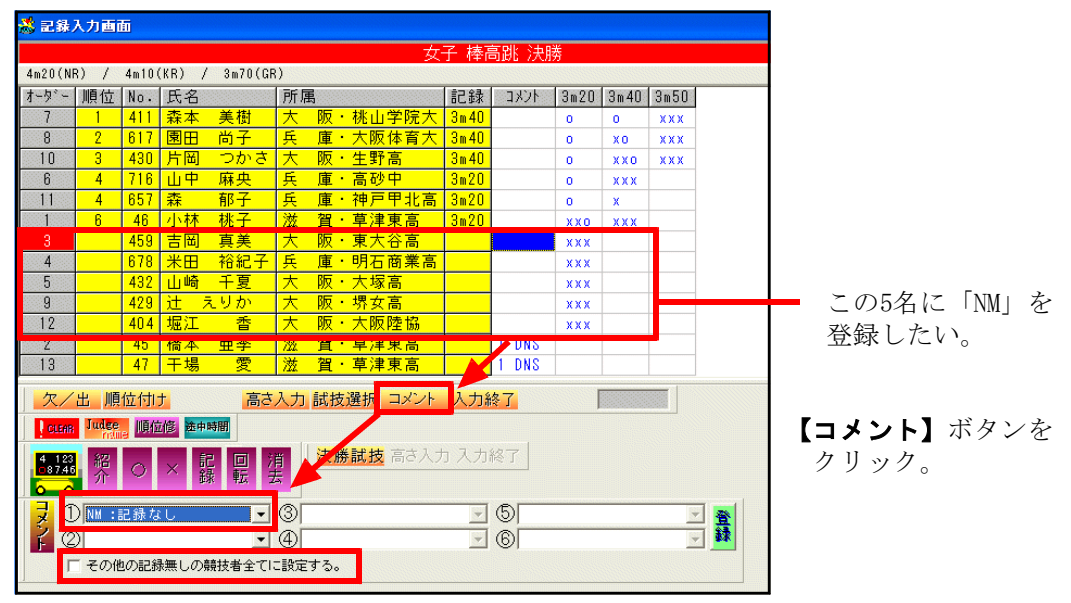

①の〔プルダウン▼〕から「NM:記録なし」を選択すると②の下に 「その他の記録無しの競技者全てに設定する。」チャック欄が表示されるので、 ここにチェックをつけて【登録】ボタンを押下すると記録のない競技者すべてに 「NM」コメントがつきます。

| 惑 記錄)           | 28 記錄入力画面                      |     |      |     |    |    |        |      |       |      |      |      |
|-----------------|--------------------------------|-----|------|-----|----|----|--------|------|-------|------|------|------|
|                 | 女子 棒高跳 決勝                      |     |      |     |    |    |        |      |       |      |      |      |
| 4m20(NF         | 4m20(NR) / 4m10(KR) / 3m70(GR) |     |      |     |    |    |        |      |       |      |      |      |
| オーダー            | 順位                             | No. | 氏名   |     | 所層 |    |        | 記録   | 10,00 | 3m20 | 3m40 | 3m50 |
| 7               | 1                              | 411 | 森本   | 美樹  | 大  | 阪・ | ・桃山学院大 | 3m40 |       | 0    | 0    | XXX  |
| 8               | 2                              | 617 | 園田   | 尚子  | 兵  | 庫· | ·大阪体育大 | 3m40 |       | 0    | ХO   | ххх  |
| 10              | 3                              | 430 | 片岡   | つかさ | 大  | 阪・ | ・生野高   | 3m40 |       | 0    | XXO  | ххх  |
| 6               | 4                              | 716 | 山中   | 麻央  | 兵  | 庫  | ·高砂中   | 3m20 |       | 0    | ххх  |      |
| 11              | 4                              | 657 | 森    | 郁子  | 兵  | 庫  | ・神戸甲北高 | 3m20 |       | 0    | X    |      |
| 1               | 6                              | 46  | 小林   | 桃子  | 滋  | 賀・ | ・草津東高  | 3m22 |       | ххо  | ххх  |      |
| 3               |                                | 459 | 吉岡   | 真美  | 大  | 阪・ | ・東大谷高  |      | 1 NM  | xxx  |      |      |
| 4               |                                | 678 | 米田   | 裕紀子 | 兵  | 庫  | ·明石商業高 |      | 1 N.M | xxx  |      |      |
| 5               |                                | 432 | 山崎   | 千夏  | 大  | 阪・ | ・大塚高   |      | 1 N.M | xxx  |      |      |
| 9               |                                | 429 | 〕辻 え | じりか | 大  | 阪・ | ・堺女高   |      | 1 N.M | xxx  |      |      |
| 12              |                                | 404 | 堀江   | 香   | 大  | 阪・ | ・大阪陸協  |      | 1 N.M | xxx  |      |      |
| 2               |                                | 45  | 橋本   | 亜季  | 滋  | 賀・ | 「草津東高」 |      | I DNS |      |      |      |
| 13              |                                | 47  | 干場   | 愛   | 滋  | 賀・ | ・草津東高  |      | 1 DNS |      |      |      |
| 欠/              | 欠/出 順位付け 高さ入力 試技選択 コメント 入力終了   |     |      |     |    |    |        |      |       |      |      |      |
| CLEAR           | CLEAR Judge 順位修 法中時間           |     |      |     |    |    |        |      |       |      |      |      |
| 4 123<br>087.46 |                                |     |      |     |    |    |        |      |       |      |      |      |

## 6. 混成競技に関する新機能

## 1) 最終種目の番組編成リストにそれまでの総合順位と得点を印字

近年、混成競技の最終種目で、それまでの総合順位をナンバーカードに置き換えてレースをする傾向がある ため、番組編成リストに十種競技なら9種目終了までの総合得点と順位、七種競技なら6種目終了までの総合得 点と順位が印字されるようになりました。

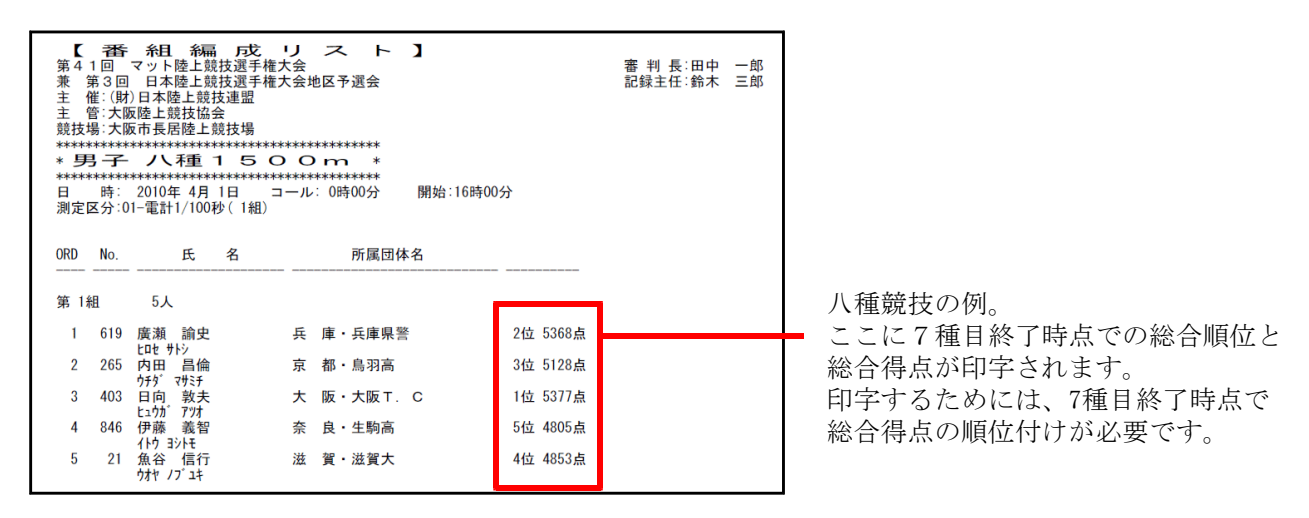

## 2)総合得点が風力条件により非公認となる場合自動的にコメントを付加

総合得点の風力による公認条件が今年度から改正されました(詳しくは後半の→「ルールの修改正に伴う対応について」の「混成競技総合得点の風力条件の変更」を参照してください)。これに伴い、今回のバージョンより総合得点を順位付けした際に非公認記録となる場合にはコメントが自動付加されることになりました。

I. 新しいコメントの追加

以下の新しいコメントが必要となります。 個定情報マスターー16凡例リスト No. 96, 97, 98に以下のコメントが必要になります。

| No. | データ             |
|-----|-----------------|
| 96  | *C3:走幅跳サードで公認   |
| 97  | *C2:走幅跳セカンドで公認  |
| 98  | *C1:追風参考(得点非公認) |

このコメントは競技会データを作成するときに【マスターメンテナンス】の【6. DINST大会初期設定】を 開き、【設定完了】ボタンをクリックすると自動的に追加されます。

| 🔀 競技会談定フォーム                                |
|--------------------------------------------|
| 表題(タイトル) 大会種別・基本設定 番組・ルール関連 その他 印刷関連設定 表是◀ |
| 大会タイトル1(76桁)                               |
| 第41回 マット陸上競技選手権大会                          |
| 大会タイトル2(76桁)                               |
| 兼 第3回 日本陸上競技選手権大会地区予選会                     |
| 大会主催者・主管名など(76桁)                           |
| 主 催:(財)日本陸上競技連盟                            |
| 大会協賛・協力者名など(76桁)                           |
| 主 管:大阪陸上競技協会                               |
| 会場・競技場・コース名など(76桁)                         |
| 競技場:大阪市長居陸上競技場                             |
|                                            |
|                                            |
|                                            |
|                                            |
| 設定完了】キャンセル                                 |

#### Ⅱ. コメントの付加

混成競技総合得点では【順位付け】を実施したときに総合得点が風力条件により非公認となる場合、コメント欄に自動的に「\*C1:追風参考(得点非公認)」が設定されます。

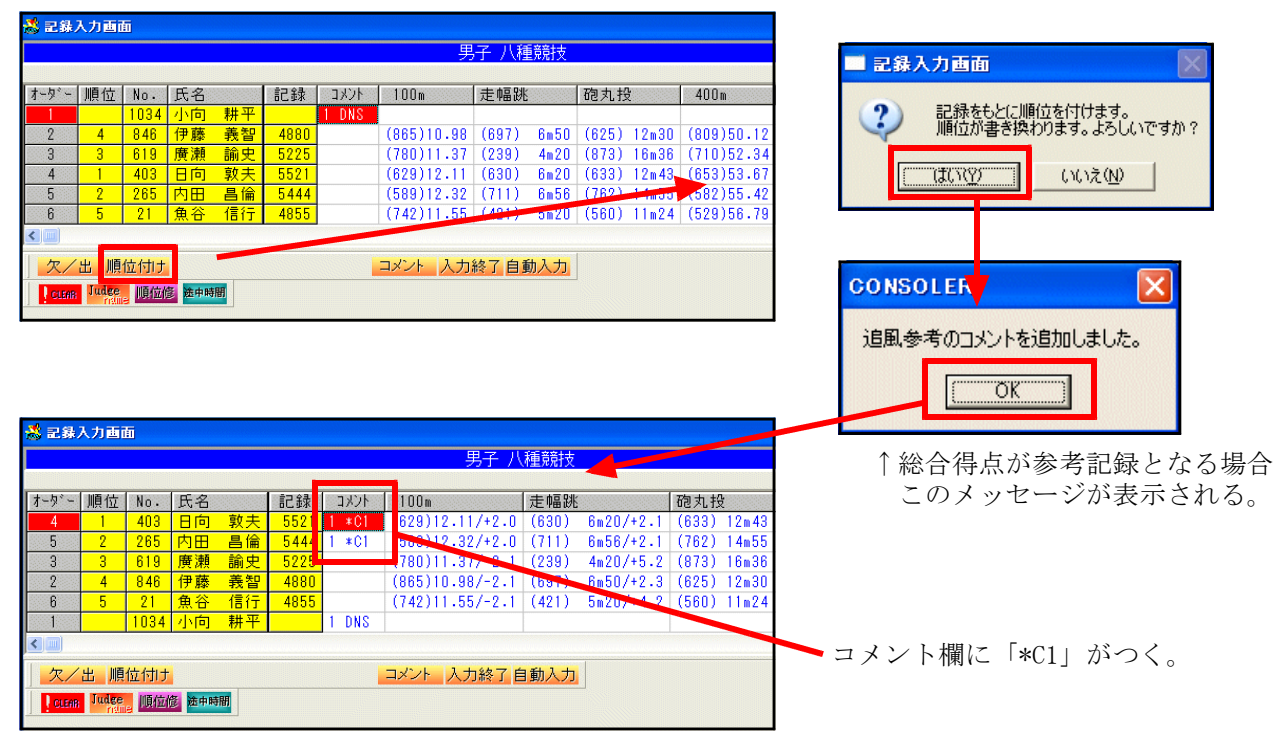

## 3)総合得点が風力条件により非公認の場合セカンドの記録/風、得点と合計得点を併記

これは決勝一覧表作成システムと新版下作成システムの機能になりますが、2)のようにコメントに「\*C1」 がついた場合に、走幅跳のセカンド記録、サード記録の風力により総合得点が公認となる場合は、自動的にそ の得点が決勝一覧表、版下に印字されます。

●決勝一覧表の場合

通常の読み込みで「公認最高」の行も自動作成されます。

| 第4<br>兼 | 第41回 マット陸上競技選手権大会 <sub>05500100</sub><br>兼 第3回 日本陸上競技選手権大会地区予選会 |            |                    |                                                                                                    |                                                                                            |                                                                                          |  |  |  |  |  |
|---------|-----------------------------------------------------------------|------------|--------------------|----------------------------------------------------------------------------------------------------|--------------------------------------------------------------------------------------------|------------------------------------------------------------------------------------------|--|--|--|--|--|
| 種別      | 種目名                                                             | 日付         | 1位                 | 2位                                                                                                    | 3位                                                                                         | 4位                                                                                       |  |  |  |  |  |
| 男子      | 八種競技<br>100m-走幅跳-砲丸投-400m<br>110mH-やり投-走高跳-1500m                | 4/1<br>4/2 | 日向                 | 内田 昌倫 5444<br>京都・鳥羽高 *C1 *C2<br>12.32/+2.0-6m56/+2.1-14m55-55.42<br>15.85/+2.0-56m32-1m90-4:44.44<br>公認最高 5390点 走幅號 6m32/+1.9(657) | 廣瀬 諭史 5225<br>兵庫・兵庫県警<br>11.37/-2.1-4m20/+5.2-16m36-52.34<br>16.89/+2.0-66m66-1m90-5:23.12 | 伊藤 義智 4880<br>奈良・生駒高<br>10.98/-2.1-6m50/+2.3-12m30-50.12<br>16.78/+2.0-7m98-1m92-5:11.11 |  |  |  |  |  |
|         |                                                                 |            | 凡例(*C2:走幅跳セカンドで公認/ | / *C1∶追風参考(得点非公認))                                                                                                    |                                                                                            |                                                                                          |  |  |  |  |  |

新版下作成の場合

通常の版下作成操作で「公認最高」自動的にも記載されます。

| 男子 八種競技                              |                            |                          |                        |                |                 |                        |                | 10<br>走砲40<br>11<br>や走15 | Om<br>幅地の<br>Om<br>Om<br>H<br>ひ<br>の<br>H<br>投跳<br>の<br>の<br>H<br>投跳<br>の<br>の<br>の<br>の<br>の<br>の<br>の<br>い<br>の<br>の<br>の<br>の<br>い<br>の<br>の<br>の<br>の<br>の<br>の | 2組<br>1組<br>1組<br>2組<br>1組<br>4<br>1組<br>4<br>1組<br>4<br>1組<br>4 | 月31日<br>月31日<br>月31日<br>月1日<br>月1日<br>月1日<br>月1日<br>月1日 | 10:00<br>12:00<br>14:00<br>16:00<br>10:00<br>12:00<br>14:00<br>16:00 |            |
|--------------------------------------|----------------------------|--------------------------|------------------------|----------------|-----------------|------------------------|----------------|--------------------------|----------------------------------------------------------------------------------------------------|------------------------------------------------------------------|---------------------------------------------------------|----------------------------------------------------------------------|------------|
| NB12 0R0. #Jwi- 氏名                   | 所属                         | 100m                     | 走幅跳                    | 砲丸投            | 400m            | 110mH                  | やり投            | 走高跳                      | 1500m                                                                                                    | 記録                                                               | - 177F                                                  |                                                                      |            |
| 1 4 403 ビュウカ 7ツオ                     | 大 阪<br>大阪 T. C             | 12. 11<br>(629)<br>+2. 0 | 6m20<br>(630)<br>+2.1  | 12m43<br>(633) | 53, 67<br>(653) | 16.61<br>(666)<br>+2.0 | 67m32<br>(849) | 1m92<br>(731)            | 4:32.21<br>(730)                                                                                                    | 5521                                                             | *C1 *C2                                                 |                                                                      |            |
| 2 5 265 ウチタ*マサミチ                     | 京 都<br>鳥羽高                 | 12.32<br>(589)<br>+2.0   | 6m56<br>(711)<br>+2.1  | 14m55<br>(762) | 55. 42<br>(582) | 15.85<br>(750)<br>+2.0 | 56m32<br>(683) | 1m90<br>(714)            | 4:44,44<br>(653)                                                                                                    | 5444                                                             | *C1 *C2                                                 |                                                                      |            |
| 3 3 619 ビロセ サトシ                      | 兵 庫<br>兵庫県警                | 11. 37<br>(780)<br>-2.1  | 4m20<br>(239)<br>+5, 2 | 16m36<br>(873) | 52.34<br>(710)  | 16.89<br>(636)<br>+2.0 | 66m66<br>(839) | 1m90<br>(714)            | 5:23.12<br>(434)                                                                                                    | 5225                                                             |                                                         |                                                                      |            |
| 4 2 846 イトウ ヨシトモ                     | 奈良<br>生駒高                  | 10. 98<br>(865)<br>-2. 1 | 6m50<br>(697)<br>+2. 3 | 12m30<br>(625) | 50, 12<br>(809) | 16.78<br>(647)<br>+2.0 | 7m98<br>(9)    | 1m92<br>(731)            | 5:11.11<br>(497)                                                                                                    | 4880                                                             |                                                         |                                                                      |            |
| 5 6 21 分校 ノフ <sup>*</sup> ユキ         | 滋 賀<br>滋賀大                 | 11. 55<br>(742)<br>-2.1  | 5m20<br>(421)<br>+4. 2 | 11m24<br>(560) | 56.79<br>(529)  | 17.02<br>(622)<br>+2.0 | 55m45<br>(670) | 1m92<br>(731)            | 4:56, 43<br>(580)                                                                                                    | 4855                                                             |                                                         |                                                                      | ティングロウントマ  |
| 小向 耕平<br>11034 コムカイ コウヘイ             | 和歌山<br><sup>ドルフィンAC</sup>  |                          |                        |                |                 |                        |                |                          |                                                                                                    |                                                                  | 0110                                                    |                                                                      | - ここに印字される |
| No. 403 日向 敦夫 公認<br>No. 265 内田 昌倫 公認 | 最高 5499点 走幅<br>最高 5390点 走幅 | 跳 6m10/+2<br>跳 6m32/+1   | 2.0 (608)<br>1.9 (657) |                |                 |                        |                |                          |                                                                                                    |                                                                  |                                                         |                                                                      |            |

## 4) 場内WEBシステムAthlewebによる個々の競技参照時、前競技終了時点までの順位と得点を常時表示

Internet Explorerなどで競技の進行状況を見る場内WEBシステムAthlewebで混成競技の個々の競技を参照する場合に、コメント欄に前の競技終了時点までの総合得点と順位が常時表示されるようになりました。

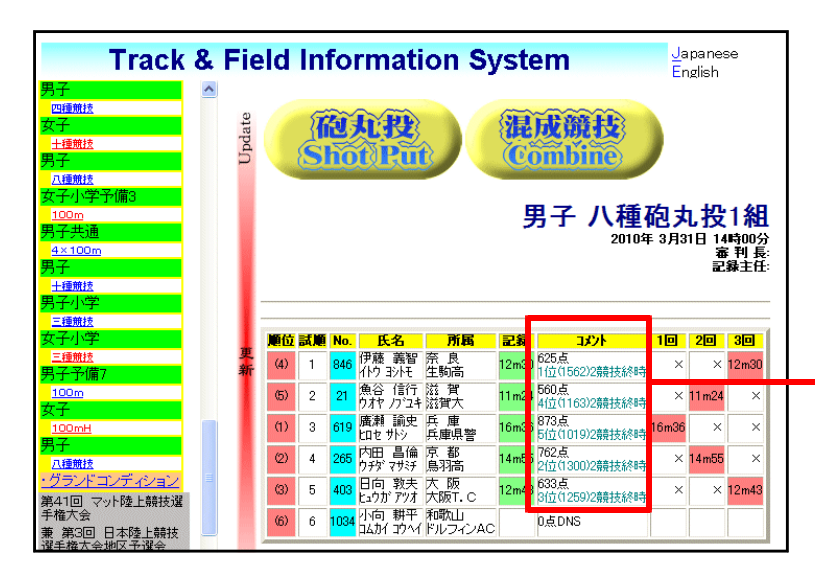

男子八種競技の3種目目砲丸投の競技 進行状況を見ている画面。 コメント欄に2種目名終了時点での 順位と総合得点が常時表示される。

## 7. コンディション、EMF形式出力に対応

コンディションマスターメンテナンスにWindowsの画像形式-メタファイル(.EMF)形式出力機能が搭載されました。これで従来のプリンターへの出力とCSV形式ファイルへの出力、そしてEMF形式画像ファイルへの出力と3種類の出力方法から選択することができるようになりました。

これに伴い、新版下作成システムからコンディション出力機能がなくなりました。コンディションの出力は このコンディションマスターメンテナンスから行ってください。

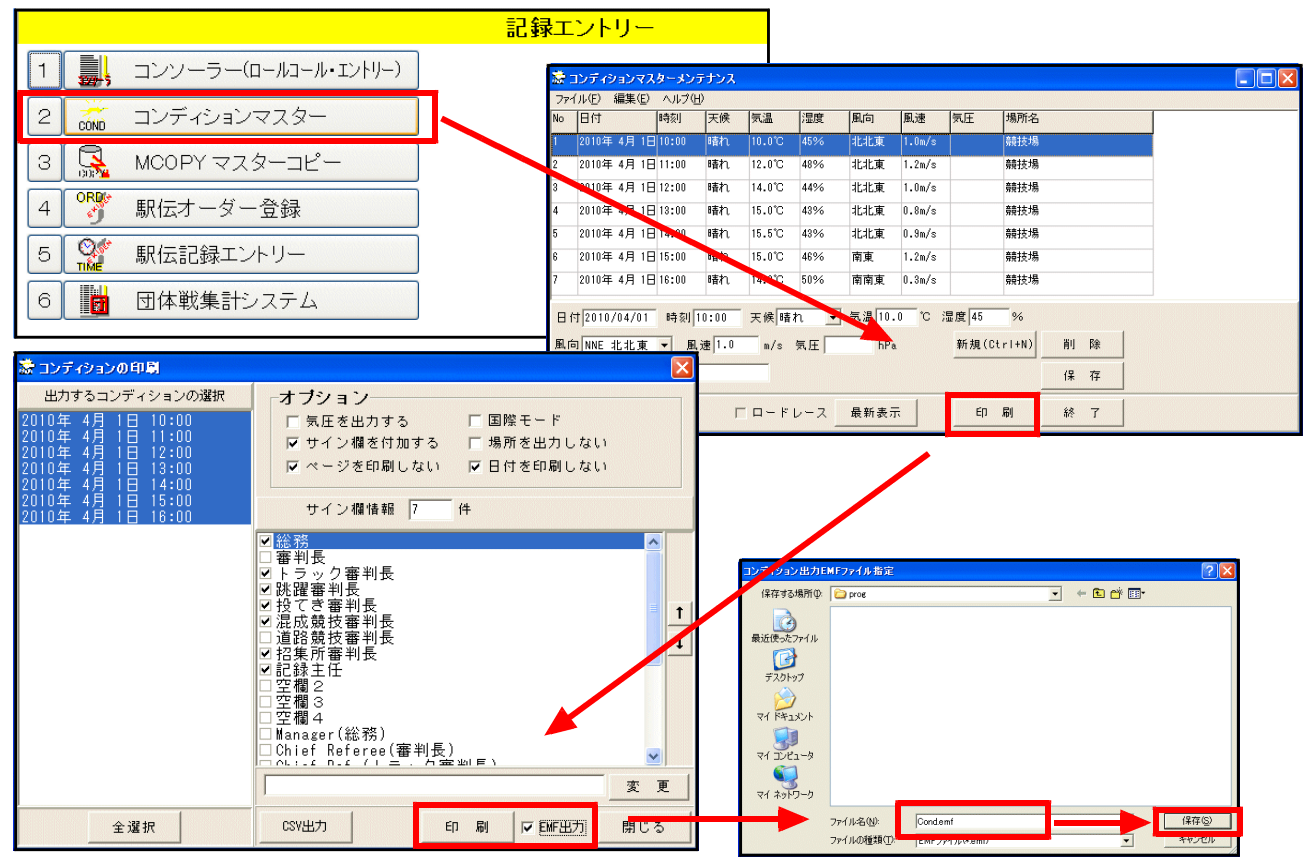

「EMF出力」にチェックをつけて【印刷】

任意のファイル名をつけて保存可能

## 8. 対抗得点設定・集計が新しくなりました

開発当初対抗得点は集計して印刷することがメインに考えられており、2次利用についてあまり重点を置い ていませんでした。今回対抗得点を全面的にリニューアルすることになり、より簡単に、スピーディーに集計 ・表示、また多方面に展開できるようになりました。

#### 1) カタログによる管理方式に統一されます

\$\$\$SYS版(DOS版)の陸上システムではカタログによる得点集計が基本でした。Athle32(Windows版)にな り自由な保存先に、自由にファイル名をつけて保存ができるようになったことにより、集計以外の目的で使用 することが難しくなってしまいました。今回のバージョンからはtokutenフォルダに設定・集計ファイルは作 成され、そのファイル名もコンピューターによって自動的につけられ、集計者はカタログから選択するだけで 簡単に集計できるようになりました。

#### ●対抗得点設定

<1>【マスターメンテナンス】から【9.対抗得点設定】を開くと、まず前面に「対抗得点選択」画面が表示されます。これがカタログです。ここに得点設定ファイルを追加したり、ここから集計する得点設定を選択します。

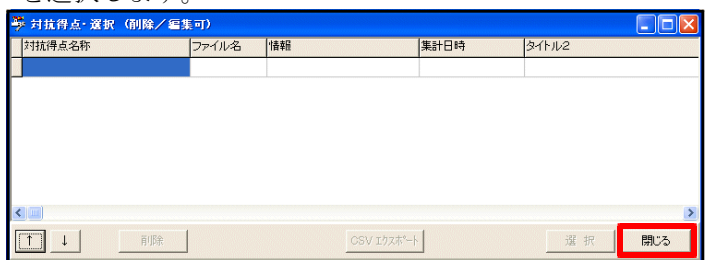

最初は設定がないので【**閉じる**】を押下

<2>集計を作成します。画面左上【ファイル】-【新規集計作成】を選択します。

| 🍑 対抗得点設定          |              |    |      |     |          |
|-------------------|--------------|----|------|-----|----------|
| ファイル (E) 編集 ②     | ヘルプ (田)      |    |      |     |          |
| 新規集計作成(U)         | F1           |    |      |     | -チームベース  |
| 集計を開く(型)          | F2           |    |      |     | ○ 県 ○ 所属 |
| 集計保存₩             | Ctrl+S       |    |      |     |          |
| 集計別名保存⊗           | Shift+Ctrl+S | (生 | 5    |     | 申 =↓ 含比  |
| 任意の集計を聞く(^)       | Shift+E2     |    |      |     | ×117#112 |
| TEMPOSICIT CHARTE |              | -  | CODE | 競技名 |          |
| 終了(Z)             | Ctrl+F12     |    |      |     |          |
| 14888888888       |              |    |      |     |          |

「大会名称」欄に大会名が、 「得点名称」に「○○得点」が、

「得点テーブル」にベースの配点設定 が表示されます。

<3>「得点名称」を設定します。

得点名称はこの得点集計が何の得点集計なのか、タイトルをつけます。必ず設定してください。 例えば、「男子総合」や「女子トラック得点」、「男女総合得点」などです。

「〇〇得点」と入っているところに上書きしてタイトルをつけてください。ここで入力した名称がカタ ログや印刷物などに表示・印字されます。すでに作成されている設定と同じ名称はつけられません。

| 対抗得     | 🦻 対抗得点設定「新規」      |                                       |  |  |  |  |  |  |
|---------|-------------------|---------------------------------------|--|--|--|--|--|--|
| ファイル(E) | 編集 ② ヘルプ (世)      |                                       |  |  |  |  |  |  |
| 大会名称    | 第41回 マット陸上競技選手権大会 |                                       |  |  |  |  |  |  |
| 得点名称    | 男子総合得点            | ───────────────────────────────────── |  |  |  |  |  |  |

<4>ここからは従来の得点設定と同じです。

- ・配点順位と得点の設定 →基本的には8点制か6点制です。
- ・競技追加から集計したい競技の選択。
- ・チーム追加で集計するチームを選択 →基本的には「全選択」で問題ありません。
- ・「厳密に順位判定する」かどうか →今回から初期状態で厳密判定になりました。総合同得点の場合に 1位の数、2位の数と順番に見て順位判定しない場合だけチェックを外してください。
- ・参加得点が必要な場合、男女別計が必要な場合は設定してください。
- ・見出しの設定 →チーム名のヘッダタイトル「チーム名」や「学校名」、合計得点のヘッダタイトル「得 点」や「合計得点」などを設定します。

<5>集計設定を保存します。

画面右上にある【保存】ボタンをクリックします。

| 🎐 対抗得点該定「新規」      |                         | ×     |
|-------------------|-------------------------|-------|
| ファイル(E) 編集(2) ヘルプ | Ð                       |       |
| 大会名称 第41回 マット     | ●上競技選手権大会<br>● 「デームペース」 | 集計を開く |
| 得点名称 男子総合得点       | C # (• //               | 保存    |
| -                 |                         |       |

「男子総合得点をカタログの1番に保存しました。」というメッセージが表示されます。

| 陸上システム対抗得点集計プログラム 🔀    |  |  |  |  |  |  |  |  |
|------------------------|--|--|--|--|--|--|--|--|
| 男子総合得点をカタログの1番に保存しました。 |  |  |  |  |  |  |  |  |
| OK                     |  |  |  |  |  |  |  |  |
|                        |  |  |  |  |  |  |  |  |

自動的にファイル名が決められ、カタログの開いている番号に 自動的に登録されます。今回の場合は最初の設定ファイルだった為 カタログ1番に保存されました。

<6>これで1つの設定ファイルの登録が完了です。このほかに得点設定が必要な場合は手順<2>に戻り設定ファイルの作成を繰り返します。得点設定を終了する場合には画面右下の【終了】ボタンを押下します。

## ●カタログの編集・得点設定の削除

カタログには保存と同時に自動的に上から順に得点設定が追加されていきます。作成した得点設定を削除 する場合はカタログ画面で削除を行います。

| ਝ 対抗得点· 選択(削除/ 編集 | <b>長可)</b> |                 |      |         |
|-------------------|------------|-----------------|------|---------|
| 対抗得点名称            | ファイル名      | 情報              | 集計目時 | タイトル2   |
| 男子総合得点            | TOK001.CSV | 283所属団体 20競技 8位 |      | 男子総合得点  |
| 男子トラック            | TOK002.CSV | 283所属団体 12競技 8位 |      | 男子トラック  |
| 男子フィールド           | TOK003.CSV | 283所属団体 8競技 8位  |      | 男子フィールド |
| 女子総合              | TOK004.CSV | 283所属団体 19競技 8位 |      | 女子総合    |
| 女子トラック            | TOK005.CSV | 283所属団体 12競技 8位 |      | 女子トラック  |
| 女子フィールド           | TOK006.CSV | 283所属可体 7競技 8位  |      | 女子フィールド |
| 男女総合              | TOK007.CSV | 283所属団体 71競技 8位 |      | 男女総合    |
|                   |            |                 |      | >       |
|                   | 1          | CSV エウスポー       | ۱.   | 選択 閉じる  |

<1>【マスターメンテナンス】から【9.対抗得点設定】を開き表示される「対抗得点・選択」画面から、 削除したい得点設定を選択します。ここでは例として「男女総合」を削除します。

<2>【削除】ボタンを押すと削除を確認するメッセージが表示されますので【OK】をクリックします。

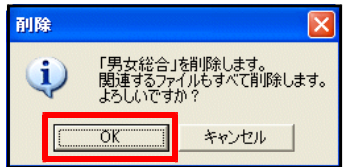

削除が完了するとカタログから得点設定がなくなります。

●対抗得点集計

<1>【対抗得点】から【1.対抗得点】を開き表示される「対抗得点・選択」画面から、集計したい得点設定の名称をダブルクリックするか、右下の【選択】ボタンをクリックします。

| 🎐 対抗得点·選択          |            |                      |             |          |                  |
|--------------------|------------|----------------------|-------------|----------|------------------|
| 対抗得点名称             | ファイル名      | 情報                   | 集計日時        | タイトル2    |                  |
| 男子総合得点             | TOK001.CSV | 283所属団体 20競 5 8位     |             | 男子総合得点   |                  |
| <del>カ</del> ナトフック | TUKUU2.05V | 283711周回11年 12月月支 8位 |             | 男子トラック   |                  |
| 男子フィールド            | TOK003.CSV | 283所属団体 8競技 8位       |             | 男子フィールド  | > > でけ「甲乙級人但占」 オ |
| 女子総合               | TOK004.CSV | 283所属団体 19競技 8位      |             | 女子総合     | ここしは「力丁裕口付尽」で    |
| 女子トラック             | TOK005.CSV | 283所属団体 12競技 8位      |             | 女子トラック   | ダブルクリック          |
| 女子フィールド            | TOK006.CSV | 283所属団体 7競技 8位       |             | 女子フィールド  |                  |
|                    |            |                      |             |          |                  |
|                    |            | CSV 192#*-           | -           | 選択 閉じる   |                  |
| これで但占、             | ファイルカ      |                      | _<br>:計士汁/+ | これまでし目じっ | 5<br>            |

<2>これで得点ファイルが開きます。集計万法はこれまでと同じです。 業材構築表計算子総合領点1 又

| - ー」<br>第技     | 4               |    |         |         |         |         |          |                     |           |          |          |            |           |           | - 12   | ル表示<br>得点 | с ля   | 位      | -      | 集計を    | 観く                | 別の集計を開く場合は                                |
|----------------|-----------------|----|---------|---------|---------|---------|----------|---------------------|-----------|----------|----------|------------|-----------|-----------|--------|-----------|--------|--------|--------|--------|-------------------|-------------------------------------------|
| 10 <b>7</b> /- | 种技的             | ₽₽ | 男子 100m | 男子 200m | 男子 400m | 男子 800m | 男子 1500m | 男子 5000m            | 男子 10000m | 男子 110mH | 男子 400mH | 男子 3000mSC | 男子 4×100m | 男子 4×400m | 男子 走高跳 | 男子 棒高跳    | 男子 走幅跳 | 男子 三段跳 | 男子 砲丸投 | 男子 円盤投 | <1000<br>男子 ハンマー投 | 【集計を開く】ボタン3<br>クリックしてください。<br>再びカタログが表示され |
|                | 仙台大             |    |         |         |         |         |          |                     |           |          |          |            |           |           |        |           |        |        |        |        |                   |                                           |
|                | 筑波大             |    |         |         |         |         |          |                     |           |          |          |            |           |           |        |           |        |        |        |        |                   |                                           |
|                | 慶應義墊大           |    |         |         |         |         |          |                     |           |          |          |            |           |           |        |           |        |        |        |        |                   |                                           |
|                | 国士館大            |    |         |         |         |         |          |                     |           |          |          |            |           |           |        |           |        |        |        |        |                   |                                           |
|                | 順天堂大            |    |         |         |         |         |          |                     |           |          |          |            |           |           |        |           |        |        |        |        | ~                 |                                           |
|                |                 |    |         |         |         |         |          |                     |           |          |          |            |           |           |        |           |        |        |        |        | >                 |                                           |
| 並る             | び順(ソート)<br>順位 3 | 録録 | 単       | ・競技     | 支集計     | 全·      | 競技貨      | 5.87   <del>3</del> | ままます:     | 分集計      |          |            | [         | 得点引       | 鯯変     | 更         |        |        |        | 統      | §7                |                                           |

#### 2) チーム名(団体名)に都道府県名を簡単に付けられるようになりました

地域クラスの対抗戦では所属団体に都道府県をつけたいというご要望が多かったのを受けて、簡単に都道府 県名をつけることができる機能をつけました。ただし、ここで付加される都道府県は所属団体コードの頭2桁 の都道府県名が付加されることになりますので注意してください。

■集計方法

<1>得点設定画面で【チーム追加】ボタンを押します。

<2>追加チーム選択画面が表示されますので【全選択】を押し、続いて【OK】ボタンを押します。

<3>「所属団体に都道府県を付加しますか?」というメッセージが表示されるので【はい】を選択します。

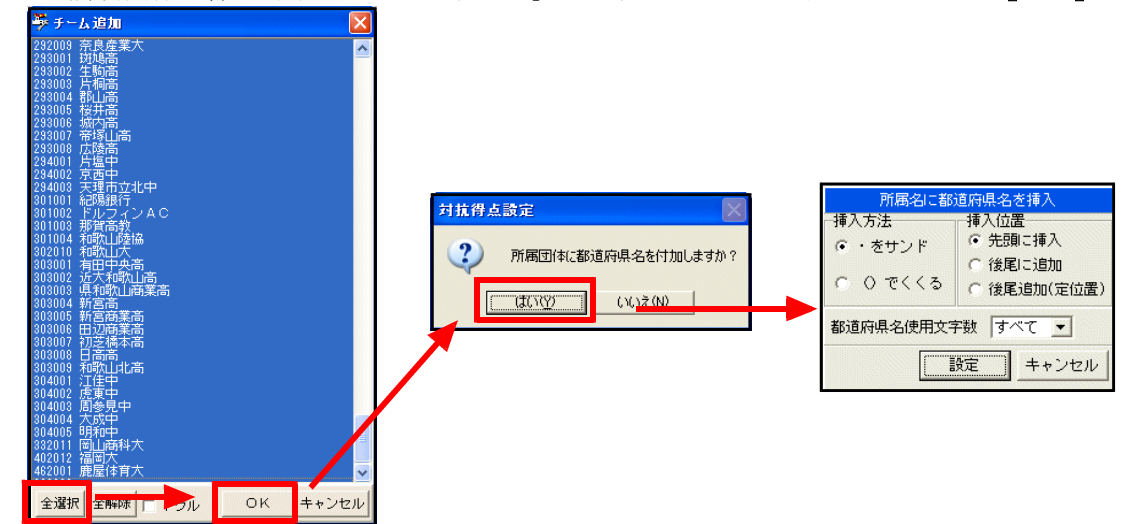

<4>都道府県名挿入方法設定画面が表示されます。必要に応じて、形式を選択してください。 選択が完了したら【設定】ボタンをクリックします。

插入方法

| ・をサンド  | 所属団体名と都道府県名の間に「・」を付けて挿入 | 例.アスレコム・東 京  |
|--------|-------------------------|--------------|
| ()でくくる | 都道府県名を()でくくる            | 例.アスレコム(東 京) |

#### 挿入位置

| 先頭に挿入     | 所属団体名の前に都道府県名を挿入        | 例. | 東  | 京・ア  | スレニ | 14  |
|-----------|-------------------------|----|----|------|-----|-----|
| 後尾に追加     | 所属団体名の後ろに都道府県名を追加       | 例. | アフ | スレコム | ・東  | 京   |
| 後尾追加(定位置) | 所属団体名の後ろに付けるが所属団体名と都道府県 | 例. | アフ | スレコム | ・東  | € 京 |
|           | 名の合計文字数が全角10文字になる定位置に追加 |    |    |      |     |     |

都道府県名使用文字数…都道府県名を何文字表示するか選択します。

例.東京の場合

| すべて   | 東□京 |
|-------|-----|
| 3 文字  | 東□京 |
| 2 文字  | 東□  |
| 1 文 字 | 宙   |

注)□は全角スペースを明示しています

<5>所属団体に都道府県がついてセットされます。

|        | 所          | <b>阔</b> 团体 | 283件 |           |
|--------|------------|-------------|------|-----------|
| CODE   | 名称         |             | ~    |           |
| 042001 | 仙台大        | ·宮城         |      |           |
| 082001 | 筑波大        | ·茨城         |      |           |
| 132001 | 慶應義塾大      | ·東京         |      |           |
| 132002 | 国士館大       | ·東京         |      | この例では     |
| 132003 | 順天堂大       | ·東京         |      | ▼・でサンド    |
| 132004 | 中央大        | ·東京         |      | ▼後尾追加(定位置 |
| 132005 | 日本女子体育     | ·東京         |      | ▼すべて      |
| 132006 | 日本体育大      | ·東京         |      | を選択しました   |
| 132007 | 早大陸上クラブ    | ·東京         |      |           |
| 142001 | 東海大        | ·神奈川        |      |           |
| 182001 | ·<br>凉井丁業★ | ・宮山山        |      |           |

3) 競技名から自動的に規格の情報を消去して設定ファイルが作成されます

ハードル種目や投てき種目では種目名に規格が明示されることが多くなってきました。しかし、対抗得点に はその情報は不要と考え、【競技追加】の際に自動的に規格情報は消去する機能を追加しました。

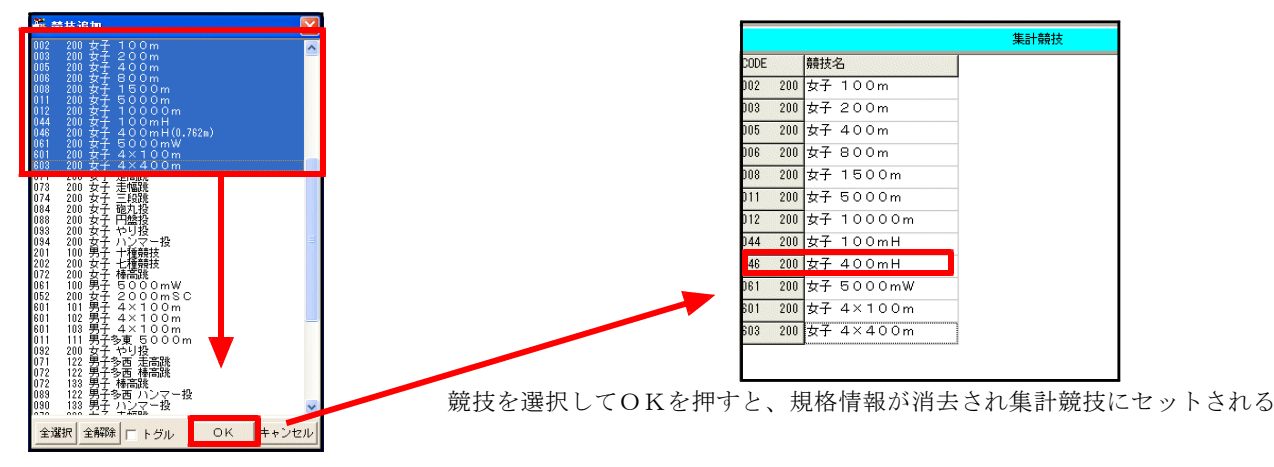

#### 4) ボーナス得点を無得点の場合にも登録可能に

ボーナス得点(得点強制変更)は、日本新記録には追加で10点などの追加得点に対応するための機能です。 これまで、決勝レースで得点したチームにのみボーナス得点を付与することができましたが、予選ラウンド等 において日本新記録などがマークされ、決勝レースを欠場や途中棄権するケースも考えられることから、該当 競技の決勝レースが終了し得点集計後に、得点していなくてもボーナス得点を設定できるよう改良しました。

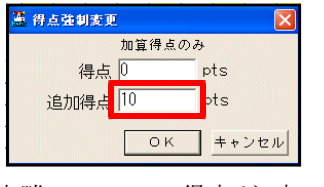

決勝レースでの得点が0点でも 追加得点を登録できます

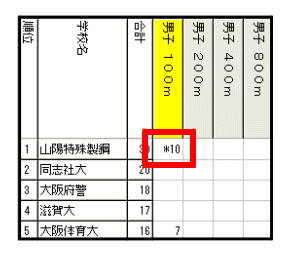

得点強制変更したところには 「\*」がつきます

#### 5) これまで面倒だった得点集計後のCSV出力が自動化され、集計毎、自動出力に

場内WEBシステムAthlewebに表示するために必要だった得点集計後のCSV出力ですが、このバージョンから集 計ボタンを押し、集計が終了する毎に自動的にCSV出力されるようになりました。

#### 6)場内WEBシステムAthlewebの対抗得点リンク設定が自動的に作成されるようになりました

場内WEBシステムAthlewebの競技一覧メニューの最下部に対抗得点へのリンクが自動的に生成されるように なりました。これまでのようなHTMLファイルのマニュアル修正は不要となりました。

|                   | Track                                                                                                    | 8.1 | -ie    | ld | Inf    | 0   | rmati             | ion S        | yst  | em   | 1            |             |
|-------------------|----------------------------------------------------------------------------------------------------|-----|--------|----|--------|-----|-------------------|--------------|------|------|--------------|-------------|
|                   | 1900日           男子           八理競技           ・グランドコンディション           第41回           マット陸上競技選手権大会           兼第3回           第年協大会地区予選会 |     | Update |    | 混<br>C | 成加  | 競技<br>bine        |              |      |      |              |             |
| 対抗得占集計があれげ自動的にここに | # 対抗得点 #<br>男子総合得点                                                                                                    |     |        |    |        |     |                   |              |      |      |              |             |
|                   | 男子トラック                                                                                                    |     |        | 順位 | 試題     | No. | 氏名                | 所属           | 記錄   | אלאב | 100m         | と幅跳         |
| リンクが表示されます。       | 男子フィールド                                                                                                    |     | L      | 1  | 4      | 403 | 日向 敦夫<br>ヒュウガ アツオ | 大 阪<br>大阪T.C | 5521 | *C1  | 629<br>12.11 | 630<br>6m20 |
|                   | 女子トラック                                                                                                    |     |        | 2  | 5      | 265 | 内田 昌倫<br>ウチダ マサチ  | 京 都<br>鳥羽高   | 5444 | *C1  | 589<br>12.32 | 711<br>6m56 |
|                   | 女子フィールド                                                                                                    |     | 新      | 3  | 3      | 619 | 廣瀬 諭史<br>山セサトシ    | 兵 庫<br>兵庫県警  | 5225 |      | 780<br>11.37 | 239<br>4m20 |
|                   | Version Info                                                                                                    | ~   |        | 4  | 2      | 846 | 伊藤 義智<br>イトウ ヨントモ | 奈 良<br>生駒高   | 4880 |      | 865<br>10.98 | 697<br>6m50 |

#### 7) 新決勝記録一覧表作成システムに対抗得点を読み込むことができます

冒頭で解説した新システム、決勝記録一覧表作成システムでは対抗得点の情報を読み込むことができます。 詳細については「決勝一覧表作成システム操作マニュアル」を参照して下さい。

## 9.「データ消去」に「対抗得点」が追加されました

これまで対抗得点設定ファイルは任意の場所に保存できたこともあり、データ消去では消去されませんでした。そのため、任意の名前を付けた場合、その得点設定ファイルが何年も残っていくという状態が発生していました。対抗得点設定/集計の新バージョン化に伴い、競技会データ作成前に消去する機能を追加しました。

|   |          |              | システィ | ム・メンテナ | 27 |
|---|----------|--------------|------|--------|----|
| 1 |          | MKRCONF 大会設定 |      |        |    |
| 2 | <u>ð</u> | データのリストア     |      |        |    |
| З | É        | データのバックアップ   |      |        |    |
| 4 |          | データの消去       |      |        |    |
| 5 |          | RPSYSシステム設定  |      |        |    |
| L |          |              |      |        |    |

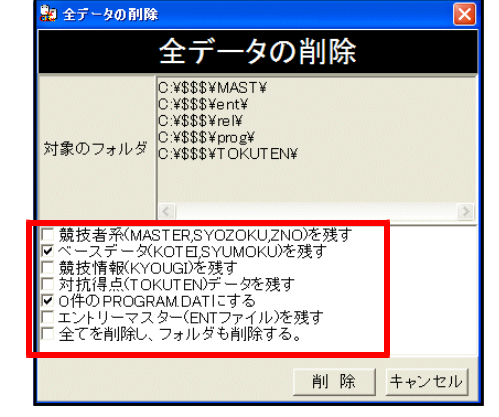

通常設定では「ベースデータを残す」と「0件のPROGRAM. DATにする」のみチェックが入っています。 データの消去を実行すると、対抗得点ファイルも削除されます。

どうしても得点ファイルを残しておきたい場合は、「対抗得点を残す」にチェックを付けて削除ボタンを押 してください。

## 10. CSV出力機能を強化

Athle32陸上システムで作成したデータ(記録)を取り出す方法として「記録・番組情報CSV出力」機能があります。このシステムの機能強化をはかりました。

## 1) T&F番組編成状態でCSV出力すると登録されている資格記録が出力可能に

これまで番組編成状態でCSV出力すると、組・レーンと個人の情報が出力されていましたが、資格記録情報 (データ作成時に登録された個人の記録情報)は出力できませんでした。新システムではレースが番組状態の 時、出場資格記録を出力するかどうか選択でき、資格記録を出力できるようになりました。

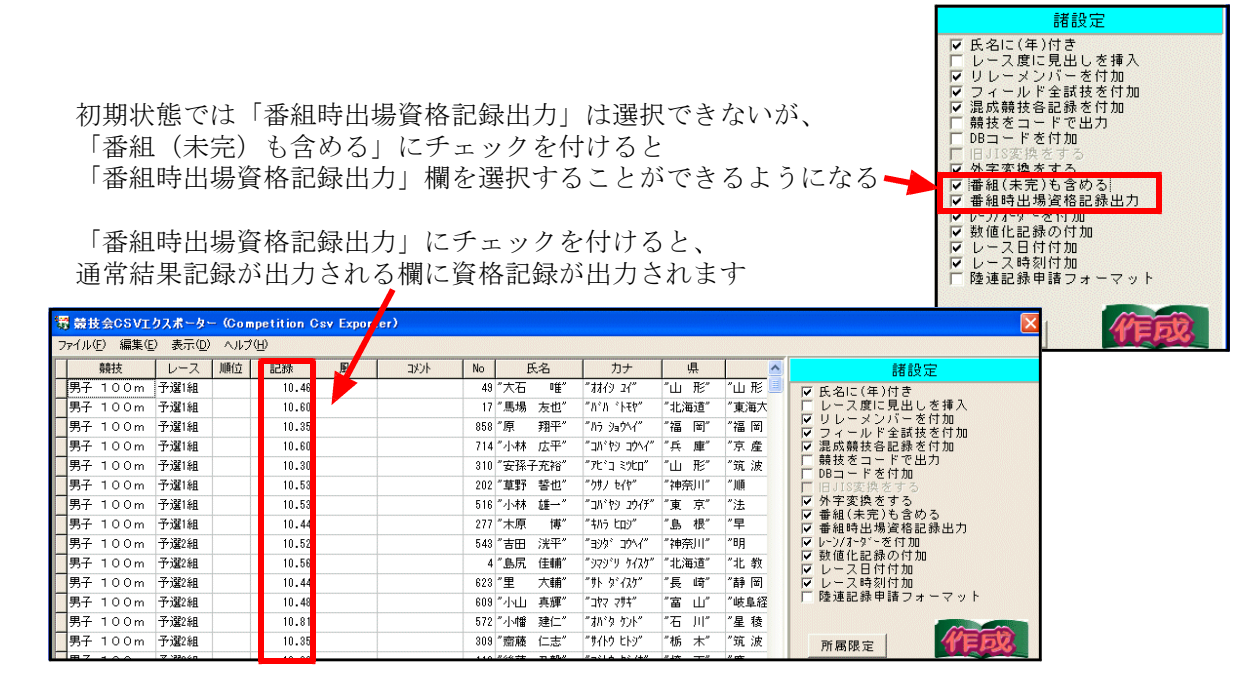

#### 2)日本陸連記録公認電子申請ソフト対応CSV形式に簡単出力可能(現在一部日本陸連と調整中)

日本陸連が進める記録公認電子化の申請用ソフトの読み込みに対応したCSV形式ファイルを出力可能です。 現在一部調整中ですので、ご興味のある方は弊社までお問い合わせください。

## 11. 印刷スプーラーが新しくなりました

印刷スプーラーがバージョンアップし、より使いやすくなりました。

#### 1) 自動出力モード時最適なチャンネルを自動的に選択して動作

【印刷スプーラー】メニューが【印刷管理】メニューに変わり、印刷スプーラーボタンのが2つになりました。これまでは機能をユーザーが選択して起動する必要がありましたが、新バージョンでは、自動モードか手動モードかを選択するだけでよくなりました。

|   |             |              |   |         | 印刷管理     |  |
|---|-------------|--------------|---|---------|----------|--|
| 1 | 版           | 版下作成システム     | 7 | Biploma | 賞状·記録証印刷 |  |
| 2 |             | 印刷スプーラー      |   |         |          |  |
| З | 印刷<br>Spini | 印刷スプーラー(自動)  |   |         |          |  |
| 4 | 120-5       | コンソーラー(競技参照) |   |         |          |  |
| 5 |             | マスターコピー(自動)  |   |         |          |  |
| 6 |             | 駅伝版下作成システム   |   |         |          |  |

#### [2]印刷スプーラー

…印刷スプーラーが自動印刷モードではなく、マニュアル(自分で機能を設定)モードで起動します。 [3]印刷スプーラー(自動)

…印刷スプーラーが自動モードで起動します。通常はこちらを使用してください。

印刷スプーラーは同時に3台までチャンネルを分けて起動することができます。

(スタートリストと結果リストを別々に出力する場合はそれぞれ3台ずつ、合計最大6台となります。) それぞれにチャンネルを割り当てている関係で、これまでは起動する印刷スプーラーがどの役割の何チャン ネルかをユーザーが選択する必要がありましたが、その選択作業が自動化されました。

| <b>i</b> | 結果リストとスタートリス | ト両方を出力 |
|----------|--------------|--------|
|          | 結果・スタートリスト兼用 |        |
|          | 0 マスター       |        |
|          | 1 スレーブ       |        |
|          | 2 サード        |        |
|          |              |        |

| 結果リストとス | タートリストを別々に | 出力 |
|---------|------------|----|
| 結果専用    | スタートリスト専用  |    |
| 0 マスター  | 0 マスター     |    |
| 1 スレーブ  | 1 スレーブ     |    |
| 2 サード   | 2 サード      |    |

| <b>祭</b> 8 | 印刷スプ  |       |     |       |      |       |     |         |        |                       |            |                  |       |
|------------|-------|-------|-----|-------|------|-------|-----|---------|--------|-----------------------|------------|------------------|-------|
|            | 9 601 | N RAL | 穿,  | Vie W |      |       |     |         |        | 3                     | Se Ce      | 自動印刷             | 刷モード  |
| No         | ステータス | レース   | 名   |       |      |       | 版   | リスト種    | 77/11名 |                       | 日付         | 時刻               | Pages |
| 1          | 完了    | 男子    | 400 | Эm    | 予選1組 |       | 1版  | スタートリスト | RELCOO | 7.DAT                 | 2010-04-07 | 22:26:22         |       |
| 2          | 完了    | 男子    | 400 | Эm    | 予選2組 |       | 1版  | スタートリスト | RELCOO | B.DAT                 | 2010-04-07 | 22:26:54         |       |
| 3          | 完了    | 男子    | 400 | Эm    | 予選3組 |       | 1版  | スタートリスト | RELCOO | 9.DAT                 | 2010-04-07 | 22:27:02         |       |
| 4          | 完了    | 男子    | 100 | Эm    | 予選1組 |       | 1版  | 結果りスト   | REL001 | LST.                  | 2010-04-07 | 22:27:28         |       |
| 5          | 完了    | 男子    | 100 | Эm    | 予選2組 |       | 1版  | 結果りスト   | REL002 | LST.                  | 2010-04-07 | 22:27:34         |       |
| 6          | 完了    | 男子    |     |       | 予選3組 |       | 1版  | 結果リスト   | REL003 |                       | 2010-04-07 |                  |       |
|            |       |       |     |       |      |       |     |         | _      |                       |            |                  |       |
| ス.         | ブール   | 種類    | 結果  | リス    | . F  | _ チャン | ャネル | 0 マスター  | Y      | 自助<br><mark>A3</mark> | 出力PC 25    | <sup>たトリスト</sup> | 終了    |

「自動出力PC」

同一ネットワーク上で自動モードで起動 している印刷スプーラーの陸上システムID が表示されます。

「スタートリスト」

同一ネットワーク上でスタートリスト別出 カモードが動作している場合は「あり」と 表示されます。

「2. 印刷スプーラー」マニュアルモードで起動した場合には、最後にマニュアルモードで設定した出力方 法が自動印刷モードの場合、次回起動時「手動」か「自動」かを確認する画面が表示されます。誤って自動 印刷モードで起動して、大量に印刷物が出てしまうというリスクがなくなりました。

#### 2)ページ指定出力機能

従来印刷スプーラーは各端末から印刷指示のあったものをそのまますべて出力していました。例えばマラソンなどの場合、最初の1ページだけがほしい場合でも、記録の入っているところすべてが出力されてしまいました。新しい印刷スプーラーは、そんなときに便利なページ指定出力機能を搭載しました。

ページ指定出力機能は何ページにも渡るファイルの1ページ目だけを出力したい場合などに便利な機能です。

| 🏭 印刷スプーラー                               |                          |                |         |          |            |          |
|-----------------------------------------|--------------------------|----------------|---------|----------|------------|----------|
| 📆 🏭 🦉 🔒 🎬                               | B 📴                      |                | 97 F    | 【設定】     | ボタンをクリ     | リックします。  |
| No  ステータス   レース名   版   リスト種             | 7ァイル名 日付                 | 時刻             | Pages   | ハスワー     | - ト囲面か表示   | されます。    |
| 1 完了 男子 400m 予選1組 1版 スタートリスト            | RELC007.DAT 2010-        | 04-07 22:26:22 |         | パフロー     | レント記得した    | 時し同じです   |
| 2 完了 男子 400m 予選2組 1版 スタートリスト            | RELC008.DAT 2010-        | 04-07 22:26:54 |         | ~~~~     | 「「いい」の「「「  | 時と回してす。  |
| 3 完了 男子 400m 予選3組 1版 スタートリスト            | RELC009.DAT 2010-        | 04-07 22:27:02 |         |          |            |          |
| 4 完了 男子 100m 予選1組 1版 結果リスト              | REL001.LST 2010-         | 04-07 22:27:28 |         |          |            |          |
| 5 完了 男子 1 O O m 予選2組 1版 結果リスト           | REL002.LST 2010-         | 04-07 22:27:34 |         |          |            |          |
| 6 完了 男子 1 0 0 m 予選3組 11版 結果リスト          | REL003.LST 2010-         | 04-07 22:28:02 |         |          |            |          |
| スプール種類[結果リスト 🕑 チャンネル]0 マスタ              | - ▼ 自動出力PC<br><u> 43</u> | 28-1421<br>tal | 終了      |          |            |          |
| 自動/手動印刷設定<br>スプール種類 結果&スタートリスト          | ネルロマスター                  |                |         | × 4 40 - |            | <b></b>  |
| プロンクー Adoba PDE                         | - t7°in                  | , F            | 旧刷へ     | ーンを指定    | 」にナエック     | を付け      |
| JUJJ - JACODE FDF                       | <u>▼ 47 7</u> ∃          |                | 4~-     | ジレ紋了ペ    | ージを入力す     | ストレベ     |
| _ 厂 印刷にタイトルヘッダーを付ける                     |                          | 1713 %         |         | ~ 二 小ミ 1 | ~~~////    |          |
|                                         |                          | 片口府            | 別スプ     | ーラーはそ    | ・の範囲でのみ    | 印刷する     |
| ▼ 印刷ペーンを指定 (利知    *****)                |                          | ۲ ۲            | 5 生1 生1 | ナマテレが    | マキナナ       |          |
| 「 画像印刷 <sup>12</sup> 直                  | . मन                     | <u>ل</u> م ا   | ノ刑卿     | りつことい    | いてまり。      |          |
| │ □ □ □ □ □ □ □ □ □ □ □ □ □ □ □ □ □ □ □ | 直位置サイズ)                  |                |         |          |            |          |
|                                         | 台Y(mm) 15.0              |                |         |          |            |          |
| 水平位置                                    | t(mm) [12,0              | 例え             | えば、     | 1~1とした   | 場合、どの出     | 力物でも     |
| ○左寄 ○中央 ◉右寄 🛛 🖻 ⊂                       | Summy 112.0              | /ज ०           | 0       | ホーブナー    | ~ いけ おけし   | 」キャカスト   |
|                                         |                          | 141~           | ~~~     | めつてもい    | ~~ショだり1    | 1/19112Y |
| C:¥\$\$\$¥sys¥banner8.bmp               | 画像参昭                     | 51             | ったり     | ます       |            |          |
|                                         |                          |                | - 5 /   | 5 / 0    |            |          |
|                                         |                          |                |         |          |            |          |
|                                         |                          |                |         |          |            |          |
| 連上版技大会運営システム Windows 82301 Varsion 1.00 | since 2000.06.01 MAT I   | Corp.          |         |          | <b>_</b> _ |          |
|                                         |                          | 設定             | 官を終     | マするとき    | きは【OK】     | を選択します。  |
|                                         |                          |                |         |          |            |          |
| ☞ 自動印刷モード 詳細設定 ○                        | K \$+>>tell              |                |         |          |            |          |

3) これまでフッタにしか付けられなかったCGがヘッダにも付けられるようになりました

印刷物のヘッダ部にもCGが付けられるようになりました。

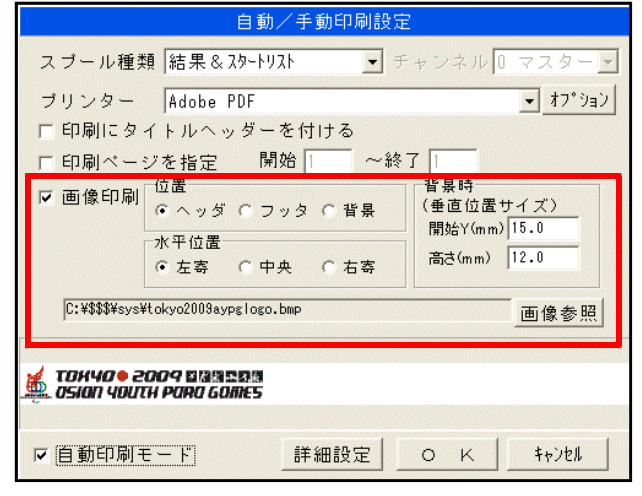

印刷スプーラーの設定画面で、 「画像印刷」にチェックを付け、「位置」と 「水平位置」を選択してあらかじめ作成して

おいた画像ファイルを選択することで、 スプーラーから出力されるすべての文書に CGを付けることができます。

(希望の位置に配置するには開始位置の調整 が必要です。) ヘッダ部にも付けられるようになりました

| TOKY<br>2009<br>NAT1<br>**** | TOH-40 + 2004 GRUEP:8     OSION 400174 PORD GOMES     LR E S OL I J     Time:16:47:50 Page: 1     TOK10 2009 東京 7 ジアュースパラゲームズ     NATIONAL STADIUM     ・MEN I DA S O. Om F I NAL * |     |                                   |                                           |         |         |  |
|------------------------------|----------------------------------------------------------------------------------------------------|-----|-----------------------------------|-------------------------------------------|---------|---------|--|
| Meas                         | Measure : 1/100sec.                                                                                                    |     |                                   | 16:40 09-12-2009                          |         |         |  |
| WORL<br>RNK                  | WORLD RECORD (MR) 1:49.91 FORMIELA Miroslaw (Poland) 1998<br>RNK LANE No NAME/E: 名 COUNTRY/所属日体名                                                                                   |     |                                   | 、Miroslawn (Poland) 1998<br>COUNTRY/所属田体名 | RECORD  | REMS/備考 |  |
| 1                            | 4                                                                                                    | 512 | Kobayashi Keiya                   | JPN                                       | 2:06.55 |         |  |
| 2                            | 3                                                                                                    | 511 | Furuya Shota                      | JPN                                       | 2:06.61 |         |  |
| 3                            | 2                                                                                                    | 18  | Wong Sze Yung<br>IDAA ジェ ユヤン ウオン  | HKG                                       | 2:17.96 |         |  |
| 4                            | 5                                                                                                    | 510 | Miyauchi Koki<br>IDAA অণ্ট ইণ্ট্য | JPN                                       | 2:25.34 |         |  |
|                              |                                                                                                    |     |                                   |                                           |         |         |  |
|                              |                                                                                                    |     |                                   |                                           |         |         |  |
|                              |                                                                                                    |     |                                   |                                           |         |         |  |
|                              |                                                                                                    |     |                                   |                                           |         |         |  |
|                              |                                                                                                    |     |                                   |                                           |         |         |  |
|                              |                                                                                                    |     |                                   |                                           |         |         |  |

## 12. 場内WEBシステムAthlewebに各種表示機能を追加

場内WEBシステムAthlewebに新しい表示機能が加わりました。

新しい表示機能説明

| リンク名        | 表示する内容                             |
|-------------|------------------------------------|
| レーン/オーダー順表示 | 記録入力中・結果表示中に表示情報の整列順を順位順からレーン/オーダー |
|             | 順に変更します。                           |
| スタート時情報表示   | 記録入力中・結果表示中にスタート時情報(記録入力前の資格記録や前ラウ |
|             | ンド記録が表示されている状態)を表示します。             |
| スタートリスト印刷   | ロールコールで完了リストを印刷している場合のみ表示されます。     |
|             | ロールコールで印刷している印刷物(スタートリスト)を閲覧できます。  |
|             | ここには所属の読みを表示することも可能です。             |
|             | (プリンターに出力されるわけではありません。)            |
| 結果印刷        | 記録入力完了後リストを印刷している場合のみ表示されます。       |
|             | 結果リストの印刷物が画面で閲覧できます。               |
|             | (プリンターに出力されるわけではありません。)            |

#### ■通常結果表示画面

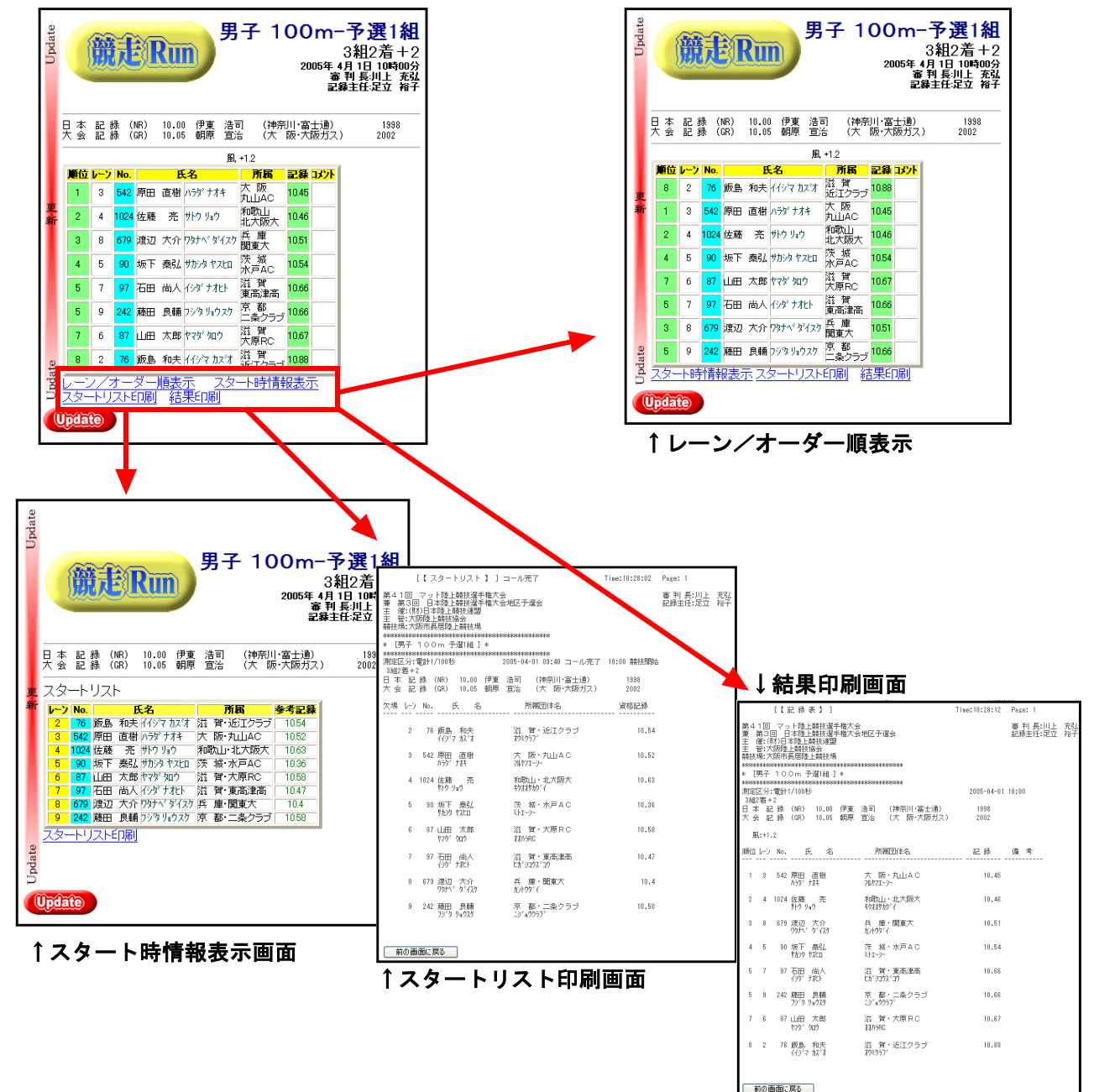

## ■ルールの修改正に伴う対応について

2010年度日本陸上競技連盟競技規則修改正に伴い、マット陸上システムAthle32で対応が必要な箇所について 解説いたします。

## 略号(コメント)について

競技会で使用する略号についての表記変更がありました。弊社システムではコメントとして登録をしていま す。コメントは競技会データ作成の際にもとにする過去のデータの固定情報により、その内容を引き継いで使 用している関係で全国の全ユーザー様統一のコメント登録内容という訳ではありません。そのため、データ作 成時に関係する項目について修正作業を行っていただく必要があります。

#### 略号の変更

| 日本語表記                | 旧略号         | 新略号         | 備考                    |
|----------------------|-------------|-------------|-----------------------|
| 世界タイ記録               | EWR         | =WR         |                       |
| 日本タイ記録               | ENR         | =NR         |                       |
| ジュニア日本タイ記録           | ENJ         | =NJ         |                       |
| 大会タイ記録               | EGR         | =GR         | 大会の規模や性格により=CR,=MRも同様 |
| 室内世界記録               | 新規          | WIR         |                       |
| 室内世界タイ記録             | 新規          | =IR         |                       |
| 室内日本記録               | 新規          | NIR         |                       |
| 不正スタート               | <b>*</b> T4 | FS2         | 「FS」の後の数字で何回目のスタートかを  |
|                      | *T5         | FS3         | 示す                    |
| ロス・オブ・コンタクト          | DQ1         | *W1         | 日本語表記が旧表記「接地不良」「屈膝」「接 |
| ヘ ント・ニー              | DQ2         | <b>*</b> ₩2 | 地不良及屈膝」となっている場合も修正して  |
| ロス・オフ゛・コンタクト&ヘ゛ント・ニー | DQ3         | ₩3          | 下さい                   |

※備考欄に特に記載がない限りいずれも登録がある場合のみ修正していただければ結構です。

日本陸連の定めていない略号「日本学生記録」「日本高校記録」「日本中学記録」や県記録などの表記については各団体にてご確認をお願いいたします。

#### 日本語表記の変更(失格理由コメント)

| 略号          | 旧日本語表記       | 日本語表記                  | ルール       | 備考     |
|-------------|--------------|------------------------|-----------|--------|
| *T1         | 他競技者の走路妨害    | 他の競技者を妨害した             | R163-2    |        |
| <b>*</b> T2 | レーン侵害        | 他のレーンに入った              | R163-3    |        |
| <b>*</b> T3 | 走路外インフィールド侵入 | 内側ライン上・その内側を走った        | R163-3    |        |
| <b>*</b> T4 | 2度の不正なスタート   | ブレークライン前にレーン内側に入った     | R163-3    |        |
| *T5         | 3度の不正なスタート   | ハードルのバーの高さより抜き足が低い     | R168-7(a) |        |
| *T6         | ハードル外通過      | ハードルを跳ばなかった            | R168-7    |        |
| *T7         | 他レーンのハードル通過  | 自分のレーン以外のハードルを跳んだ      | R168-7(b) |        |
| *T8         | 故意にハードルを倒した  | 故意にハードルを倒した            | R168-7(c) | 文言変更なし |
| *T9         | 障害物外通過       | 水濠を超えなかった              | R169-7    |        |
| *T0         | なし           | 水濠前後の縁石からでた            | R163-3    | 新規作成   |
| *R0         | なし           | テーク・オーバー・ゾーン以外でバトンパスした | R170-14   | 新規作成   |

※日本語表記がルールに対応した表記に変更されました。

日本陸連では日本語表記の代わりにルールの条文番号を使用することも可能としています。

#### コメントの登録・編集方法

- <1>陸上システムメニューから【マスター・メンテナンス】をクリックし、サブメニューから 【3. 固定情報マスター】をクリックします。
- <2>個定情報の「16. 凡例リスト」を選択します。

| 🔜 個定情報マスターメンテナンス                                                                                                    |  |  |  |
|----------------------------------------------------------------------------------------------------|--|--|--|
| ファイル(E) 編集(E) 表示(D) ヘルプ(H)                                                                                                    |  |  |  |
| ファイル(E) 編集(E) 表示(D) ヘルブ(E)         16凡例リスト         1大会関連情報         2コンディション情報1         3コンディション情報2         4競技情報1-性別名         15競技情報2-競技者区分1         6競技情報3-競技者区分2         7競技情報65-測定区分         8競技情報5-測定区分         8競技情報7-大況ステータス         11競技情報68-単位         612所属県情報         714出力用歴代記録コメント         15回体用歴代記録コメント         15回体用歴尾郡道府県名         16風例リスト         17回風夜示歴に記録コメント         17回風夜示歴に記録へッター         11         12         13         14 |  |  |  |
| 12 「WWY、: 巴芥和記録<br>13 「FWP・1世界友/行注録                                                                                                    |  |  |  |
| 14                                                                                                    |  |  |  |
| 15 N.N:学生日本新記録                                                                                                    |  |  |  |
| ■ NNR:日本新記録                                                                                                    |  |  |  |
| データ長=14                                                                                                    |  |  |  |

<3>該当項目を選択し、【Enter】キーを押してコメントを編集します。

| 識    | 個定情報マスターメンテナンス           |      |
|------|--------------------------|------|
| 771  | イル(E) 編集(E) 表示(D) ヘルプ(H) |      |
| 1    | 16凡例リスト - 100 件          | EXIT |
| _    |                          |      |
| No.  | . データ                    |      |
| 0    | NWR:世界新記録                |      |
| 1    | NNR:日本新記録                |      |
| 2    |                          |      |
| 4    |                          |      |
| 4    |                          |      |
| 6    |                          |      |
| 7    | =NJ:Jr日本外信録              |      |
| 8    | DNF:途中棄権                 |      |
| 9    | _DSQ:失 格                 |      |
| 10   | NM :記録なし                 |      |
| 11   | NUR:日本学生新記録              |      |
| 12   | _=UR:日本学生9/記録            |      |
| 13   | NHK:日本局校新記録              |      |
| 14   | - 市に日本高校が記録              |      |
| 4    |                          | le-  |
| 1. T |                          |      |
|      | ナーダ長=10                  | 保存   |
|      |                          |      |

| 編集                  | ・変更禁止項目(システム予約番号)   |  |
|---------------------|---------------------|--|
| No.                 | データ                 |  |
| 8                   | DNF:途中棄権            |  |
| 9                   | DSQ:失格              |  |
| 10                  | NM :記録なし            |  |
| 17                  | OPN:オープン参加          |  |
| 18                  | ◎ :標準記録突破           |  |
| 19                  | DNS:欠 場             |  |
| 20                  | ナシ なし               |  |
| 96                  | *C3:走幅跳サードで公認       |  |
| 97                  | *C2:走幅跳セカンドで公認      |  |
| 98                  | *C1:追風参考(得点非公認)     |  |
| 99                  | [R]:救 済             |  |
| これらの項目は特殊な機能と連動していま |                     |  |
| ので変                 | 「再したいで下さい」 誤って変更すると |  |

ので変更しないでトさい。誤って変更すると止 しく動作しなくなることがあります。

編集・変更禁止項目番号以外は県新記録など自由にコメントを登録していただいてかまいません。 登録後《保存》ボタンをクリックして保存し、《EXIT》ボタンで固定情報の編集を終了します。 注:サーバーのデータを参照した状態(ネットワーク時)には、編集後マスターコピー(サーバーへのア ップロード)が必要となります。

独自のコメントは登録していないので全国共通のコメントでよいという方には全国共通コメントデータファ イルもご用意しておりますのでお問い合わせ下さい。

## フィールド競技距離系種目(幅・三段・投てき)の決勝試技がなくなりました

フィールド競技の同成績に関するルール(R180-19)が改正され走幅跳・三段跳・投てき種目における同成 績の扱いが変わりました。

R180-19 同成績

走高跳と棒高跳を除くフィールド競技では、最高記録が同じである競技者の2番目の記録で同成績か どうかを決める。それでも決められないときは3番目の記録で、以下同様にして決める。 垂直跳躍種目を除き、どの順位においても同成績の場合は、1位の場合も含めて同成績は残す。

これによりセカンド記録、サード記録と順番に見ていって最後まで差がつかない場合は1位決定戦をせず、 1位タイとするようルールが改正されましたので、順位付け後決勝試技を実施する必要がなくなりました。 この件についてのシステム変更はありません。

## 混成競技総合得点の風力公認条件の変更

混成競技総合得点の記録公認に関するルール(R260-27)が改正され個々の種目の風力の扱いが変わりました。

R260-27 混成競技の世界記録 個々の種目の…中略…ならない。風速を計測する種目においては、つぎに示す条件を満たさなければ ならない。 平均秒速(個々の種目で計測された風速を合計し、これを種目数で割ったもの)は、2mを超えない。

最初の条件だった「個々の種目の風速は秒速4mを超えない」という条項が削除されたことを受けて、混成 競技総合得点の順位付け時に、総合得点が非公認となる場合は自動的に「\*C1:追風参考」コメントがつく機能 を新しいルールに対応しました。

また、新システム「決勝記録一覧表作成システム」「新版下作成システム」も同様に対応しました。

以上